# PhilEquity GUIDELINES

# **Mobile Banking Application**

To view detailed instruction, click on the Bank Logo – BDO, EWB, UBP and RCBC

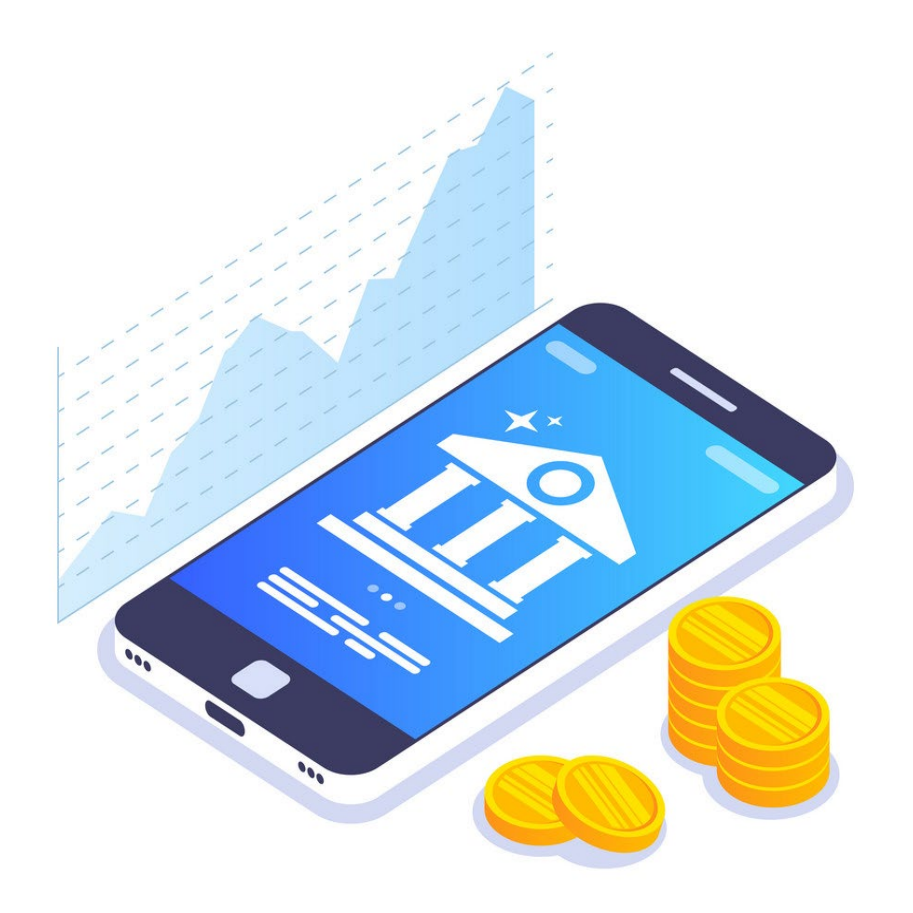

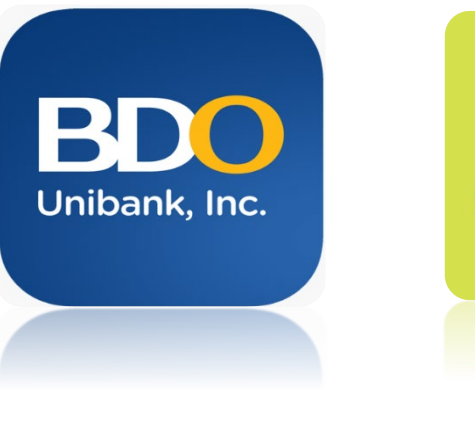

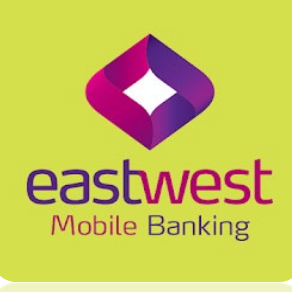

-IVIODILE Banking

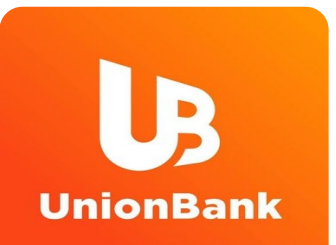

OMORDANK

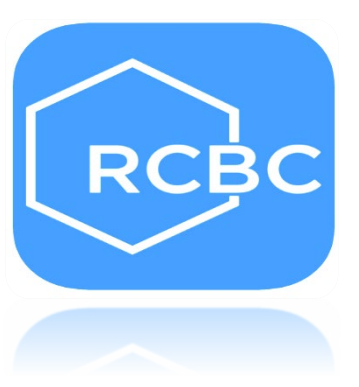

# PhilEquity GUIDELINES

# **BDO Online App**

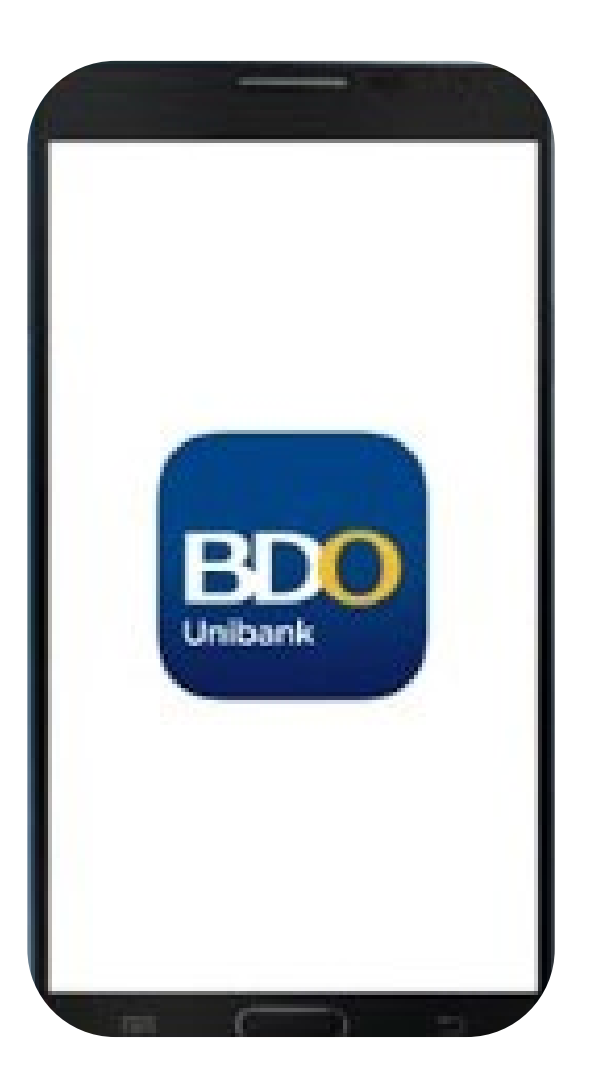

# **Click one of the options below:**

1. How to make a one-time investment

2. How to enroll a Philequity mutual fund account

|            |                   |               | i            |
|------------|-------------------|---------------|--------------|
|            | B                 |               | )            |
| <b>२</b> प | ser ID<br>assword |               |              |
|            | LC                | DGIN          |              |
| ENROLL     | NOW               |               | NEED HELP?   |
| НОМЕ       | QUICK BALANCE     | OTP GENERATOR | LOGIN OPTION |

For making additional investments in the Philequity mutual funds thru the BDO Mobile App

Login with your BDO credentials

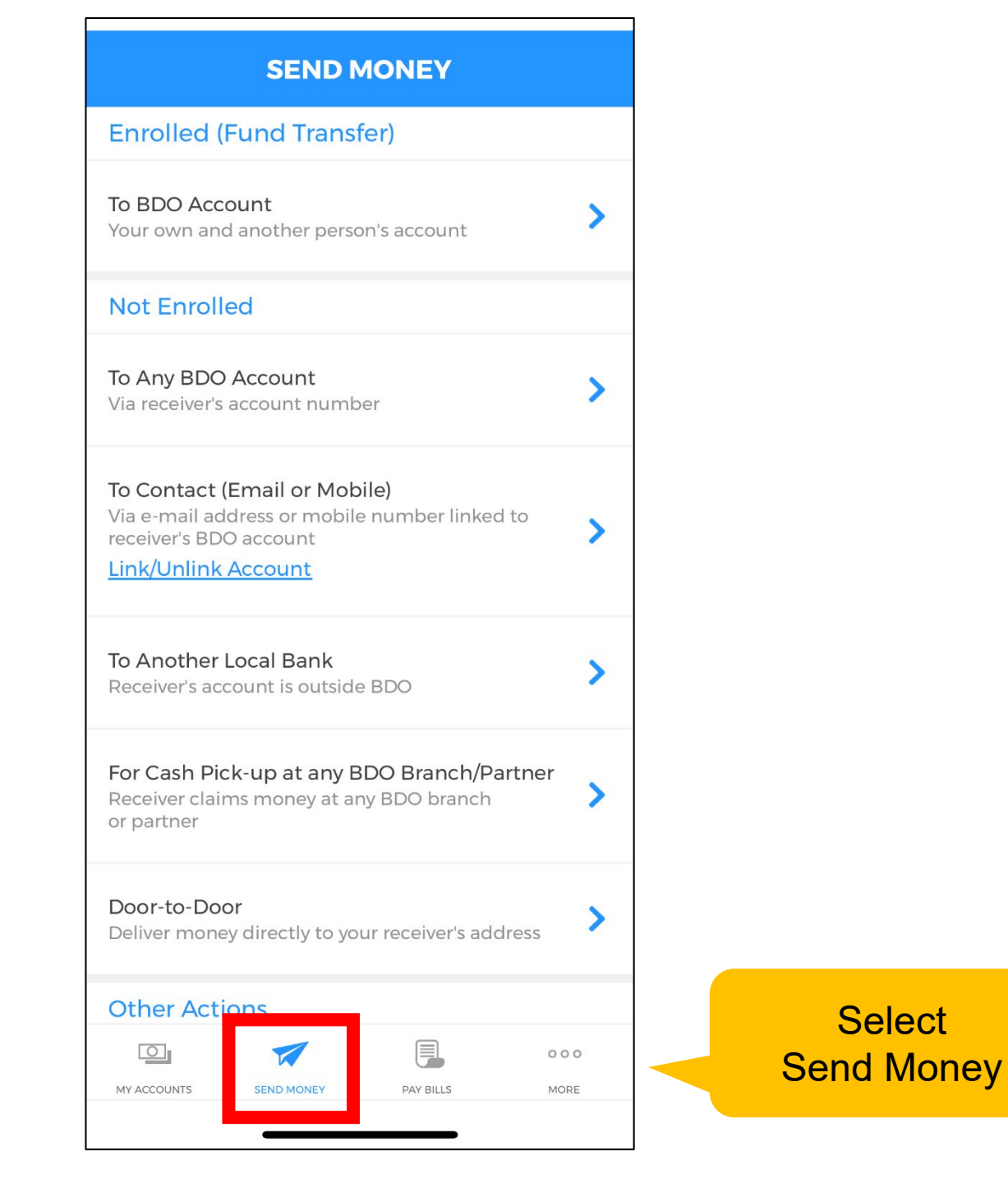

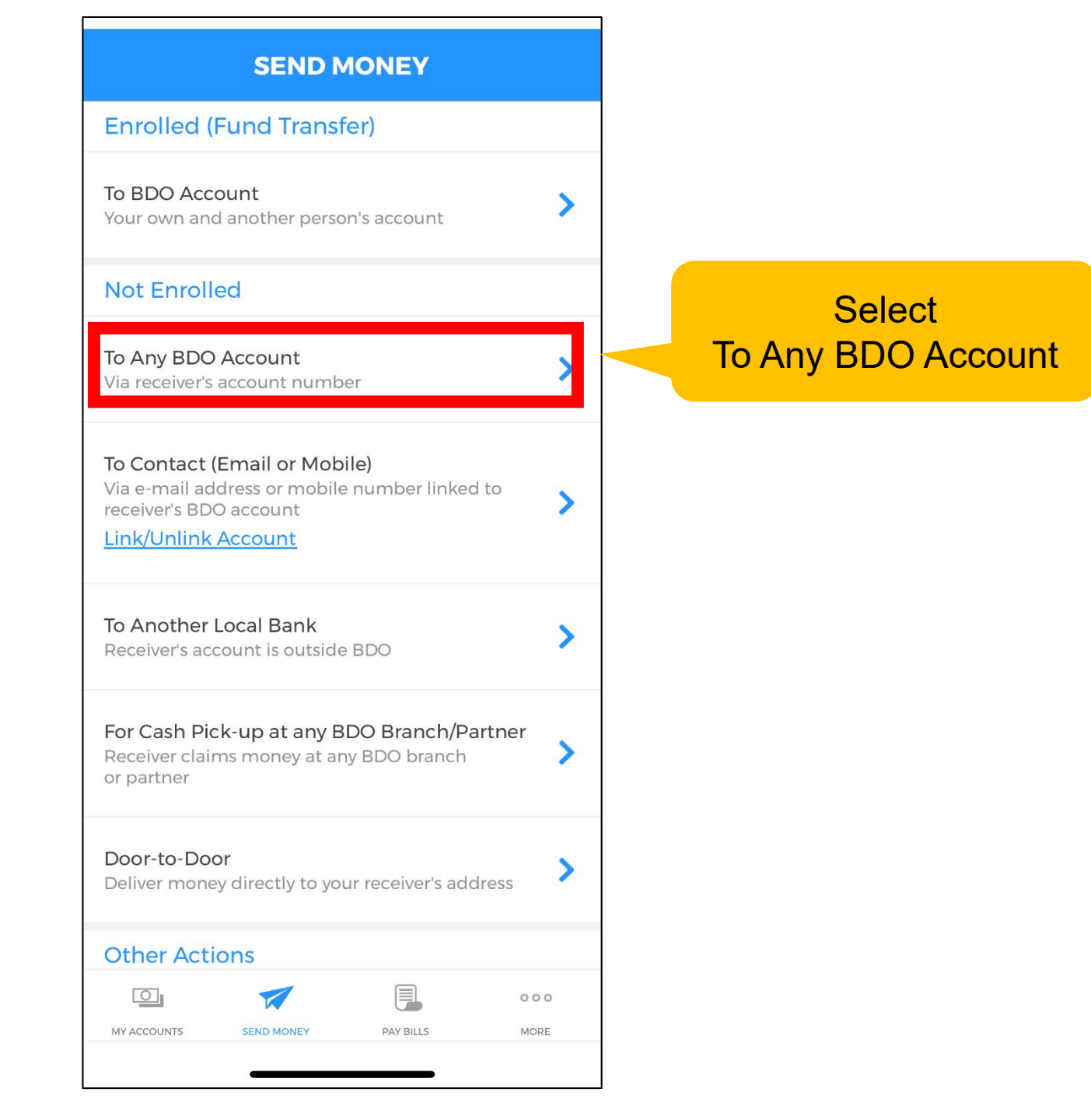

#### SEND MONEY

>

Send From

Amount

0.00

#### Destination Account

Type account number here

#### Remarks

Type remarks here

RESET

#### CONTINUE

|   | <br> |     |
|---|------|-----|
| 0 |      | 000 |

Select your bank account

#### Input the amount to invest

Type the mutual fund bank account number: Philequity Alpha One Fund: 01-186-8002-161 Philequity Dividend Yield Fund: 01-186-8001-998 Philequity Dollar Income Fund: 11-186-0008-168 Philequity Fund: 01-186-8002-099 Philequity MSCI Ph Index Fund: 01-186-8001-610 Philequity Peso Bond Fund: 01-186-8002-110 Philequity PSE Index Fund: 01-186-8002-080

Input your:

- 1) Philequity Account Number
- 2) Philequity Account Name

#### Tap Continue

#### $\leftarrow$

|            | B             |               | <i>i</i>     |
|------------|---------------|---------------|--------------|
| <b>R</b> U | ser ID        |               |              |
| D P        | assword       |               |              |
|            | LC            | DGIN          |              |
| ENROLL     | NOW           |               | NEED HELP?   |
| номе       | QUICK BALANCE | OTP GENERATOR | LOGIN OPTION |

# To enroll the Philequity mutual funds in the BDO Mobile App

Login with your BDO credentials

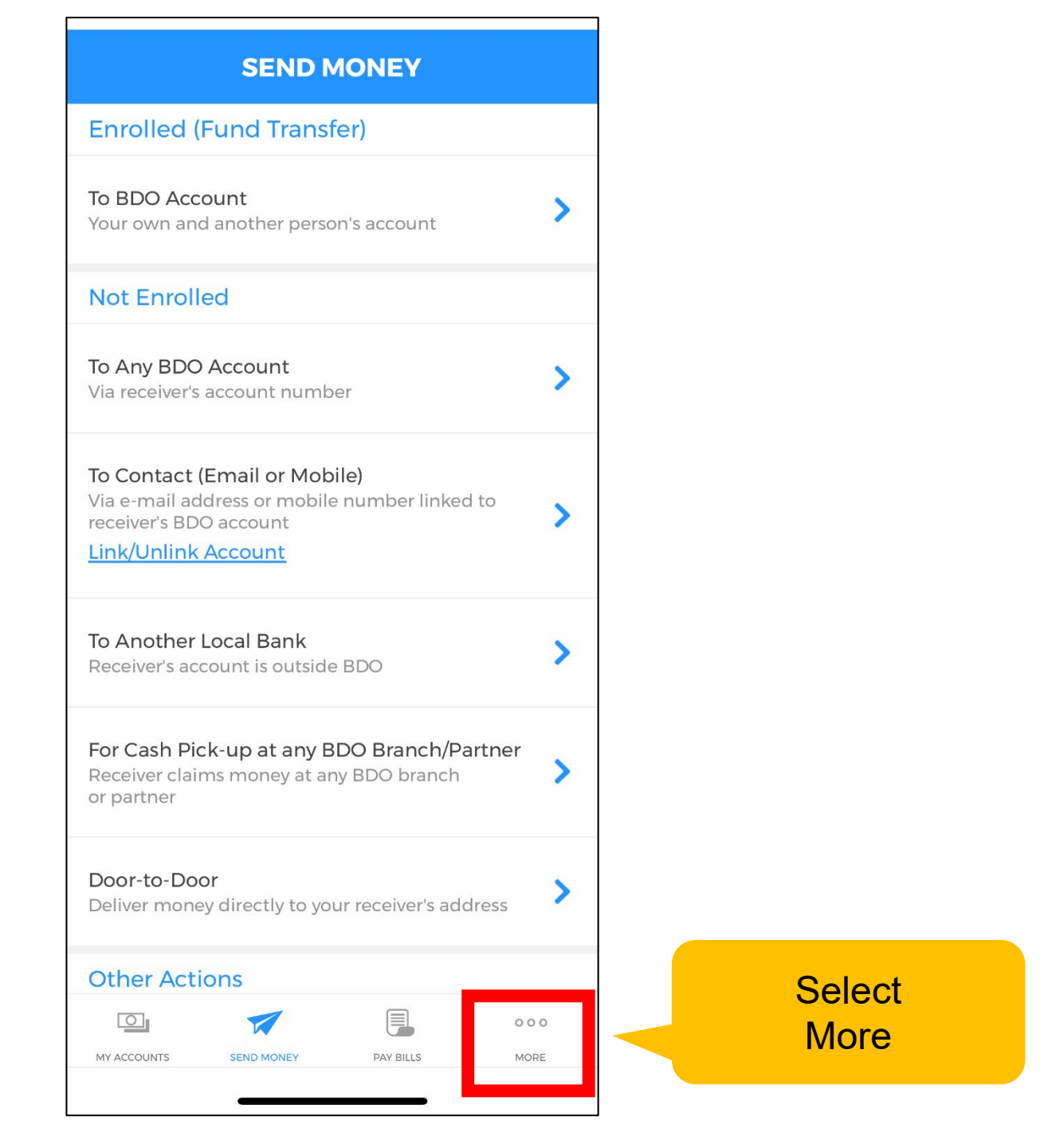

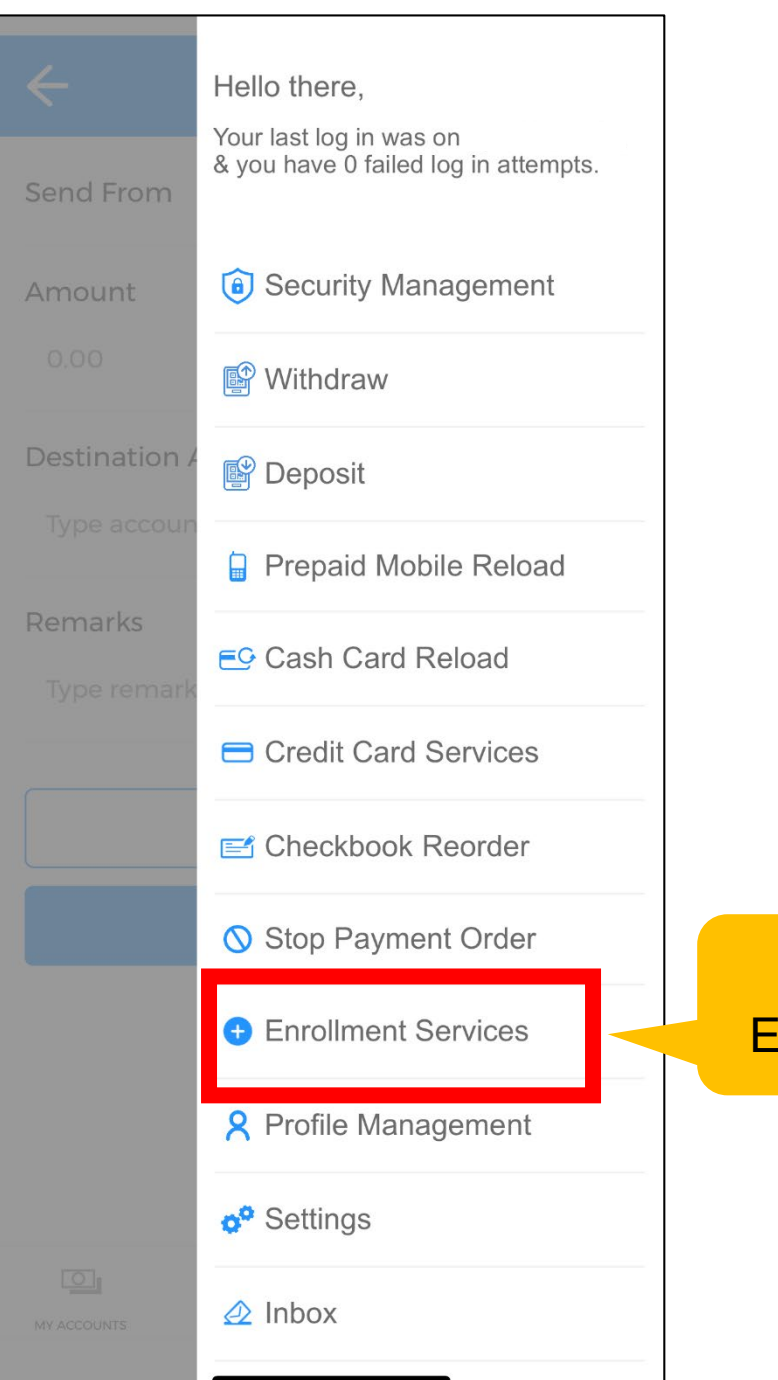

### Select Enrollment Services

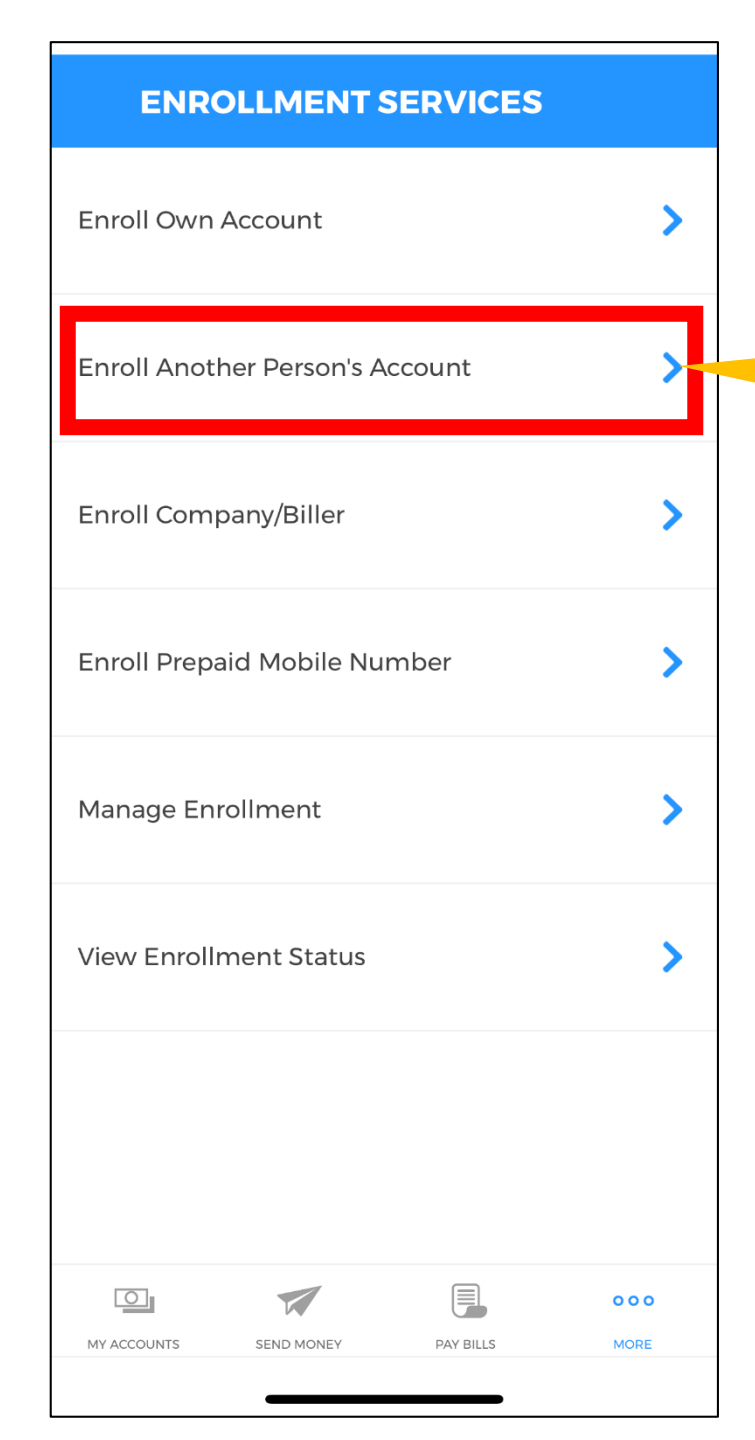

#### Select Enroll Another Person's Account

#### $\leftarrow$

#### ENROLL ANOTHER PERSON'S ACCOUNT

#### Account Number

Type account number here

Account Type

Choose One

#### **Preferred Nickname**

Type nickname here

#### **Destination Email**

Type destination email here

\* This request requires an ATM activation. For clients residing abroad, you may use the Send Money Facility.

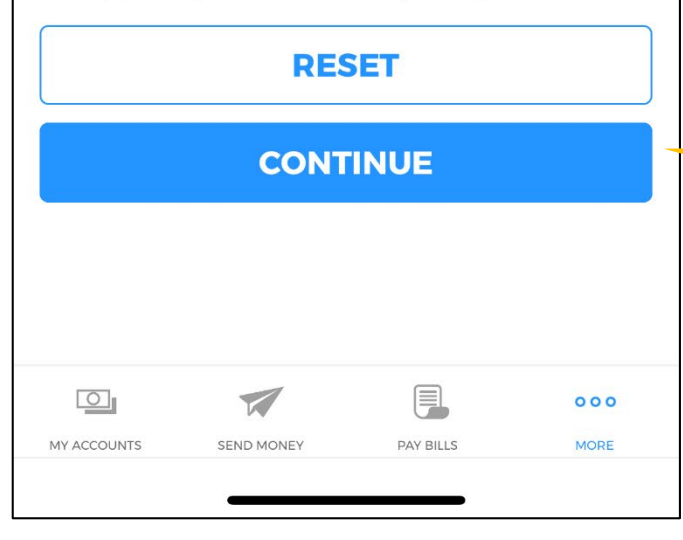

Type the mutual fund bank account number: Philequity Alpha One Fund: 01-186-8002-161 Philequity Dividend Yield Fund: 01-186-8001-998 Philequity Dollar Income Fund: 11-186-0008-168 Philequity Fund: 01-186-8002-099 Philequity MSCI Ph Index Fund: 01-186-8001-610 Philequity Peso Bond Fund: 01-186-8002-110 Philequity PSE Index Fund: 01-186-8002-080

#### Select Current

Type a nickname for the Fund

Type your email address

Tap continue

# PhilEquity GUIDELINES

# **EastWest Online App**

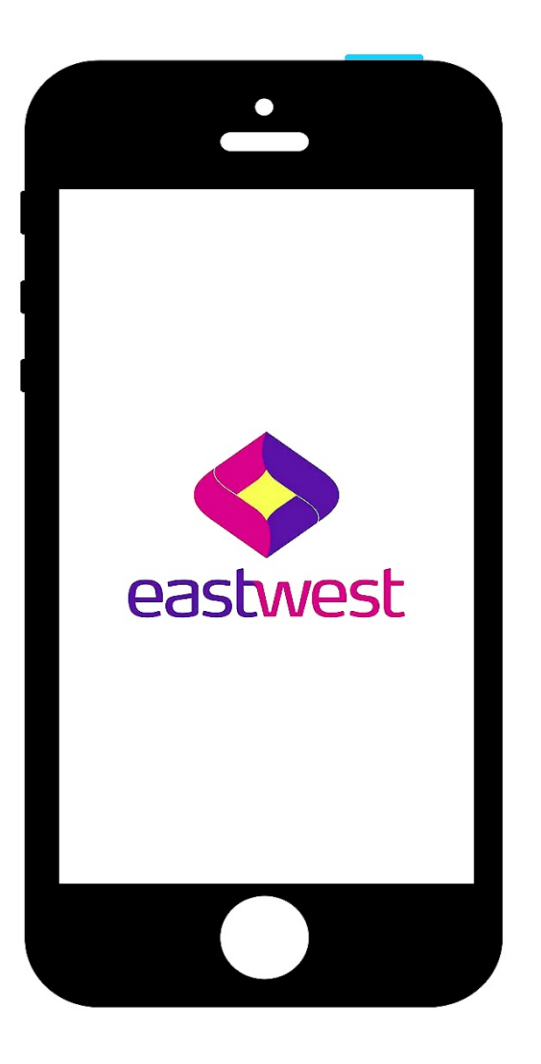

# **Click one of the option below:**

1. How to make an One-time investment.

2. How to enroll a Philequity mutual fund account.

| <b>6</b> 2<br>M | obile              | Neg         | st<br>g  |
|-----------------|--------------------|-------------|----------|
|                 | Usernam<br>Passwor | e<br>d      | •        |
|                 | LOG                | ) IN        |          |
|                 | Sign r             | ne up       |          |
| Forgot F        | Password           | Update Crea | dentials |
| 🗣 Fi            | ind Us             | P FAQs      |          |
|                 |                    | enerator    | 1.2.     |
|                 | С ОТР С            | enerator    | 1.2.     |

For making additional investments in the Philequity mutual funds thru the EWB Mobile App

### Login with your EWB credentials

| EastWest Mobile        | Ш |      |
|------------------------|---|------|
| es Accounts            | > |      |
| Savings Accounts: 5495 |   |      |
| View Account Details   | > |      |
| Gard Settings          | > |      |
| Pay a Bill             | > |      |
| Move Money             | > | Sele |
| Send Money             | > |      |
| Credit Card            | ~ |      |
| Loans                  | ~ |      |
|                        |   |      |
|                        |   |      |
| G OTP Generator        |   |      |

### Select Send Money

| Send Money                                      |  |
|-------------------------------------------------|--|
|                                                 |  |
| Please enter the OTP sent to your mobile phone. |  |
| OTP 🔒 👁                                         |  |
| C Resend 🚨 Validate                             |  |
|                                                 |  |
|                                                 |  |
|                                                 |  |
|                                                 |  |
|                                                 |  |
|                                                 |  |
|                                                 |  |
|                                                 |  |
| OTP Generator                                   |  |

#### Key in the "OTP" or the One Time Password sent to your mobile number

| 🕻 Se    | nd Money               |   |   |
|---------|------------------------|---|---|
|         | Account                |   |   |
|         | Savings Accounts:      |   |   |
| PHP     | available now          |   |   |
| PHP     | current balance        |   |   |
| One     | Time Payment           | ▼ | - |
| Benefic | iary Type              |   |   |
| East    | West Bank              | • | - |
| Paymer  | nt Option              |   |   |
|         |                        |   |   |
| Benefic | iary Account Number    |   |   |
|         |                        |   |   |
| Amoun   | t                      | ] |   |
| Save Be | eneficiary Details 🔲 ┥ |   |   |
|         | Continue               |   |   |

#### Select One Time Payment

#### Select EWB

Type in the mutual fund bank account number: Philequity Alpha One Fund - 2000-252-597-09 Philequity Dividend Yield Fund, Inc. - 200-00-364715-2 Philequity Fund Inc. - 200-00-161822-8 Philequity MSCI Philippines Index Fund, Inc. - 2000-127-483-95 Philequity Peso Bond Fund, Inc. - 200-00-161828-7 Philequity PSE Index Fund, Inc. - 200-00-160391-3

#### Input the amount to invest

You may opt to check " $\checkmark$ " this portion that will enable to enroll automatically the account details.

Tap Continue

# Send Money

### Confirmation

Please check your details below and confirm if they are correct.

200017385495 Source Account Number

200001618228 Beneficiary Account Number

PHP 500.00 Amount

Not Applicable Transaction Fee

**Security Question:** What is your mother's hometown?

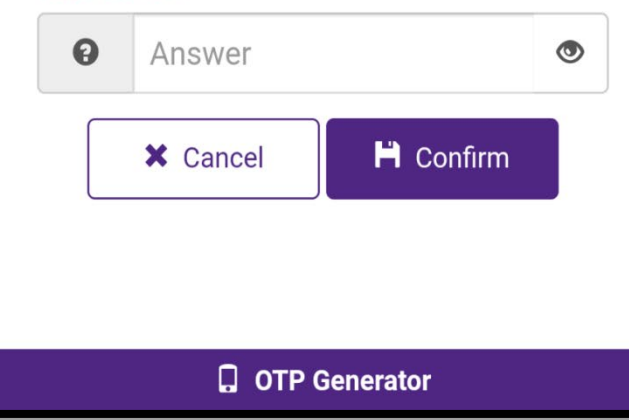

✓ Check the correctness of the details
✓ Answer the Security Question.
✓ Click "Confirm"

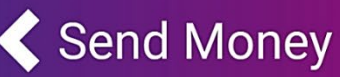

# Successful

Your send money transaction has been processed successfully.

FT20024DRRTL Reference Number

01/24/2020 11:13AM Transaction Date and Time

200017385495 Source Account Number

200001618228 Beneficiary Account Number

PHP 500.00 Amount

Not Applicable Transaction Fee

🖌 Done

✓ Done – You have successfully transferred fund to Philequity fund.

**OTP** Generator

| the banking                                    |  |  |  |
|------------------------------------------------|--|--|--|
| <ul> <li>Username</li> <li>Password</li> </ul> |  |  |  |
| LOG IN                                         |  |  |  |
| Sign me up                                     |  |  |  |
| Forgot Password Update Credentials             |  |  |  |
| Find Us PAQs                                   |  |  |  |
| 1.2.1                                          |  |  |  |

✓ To enroll the Philequity mutual funds in the EWB Mobile App

Login with your EWB credentials

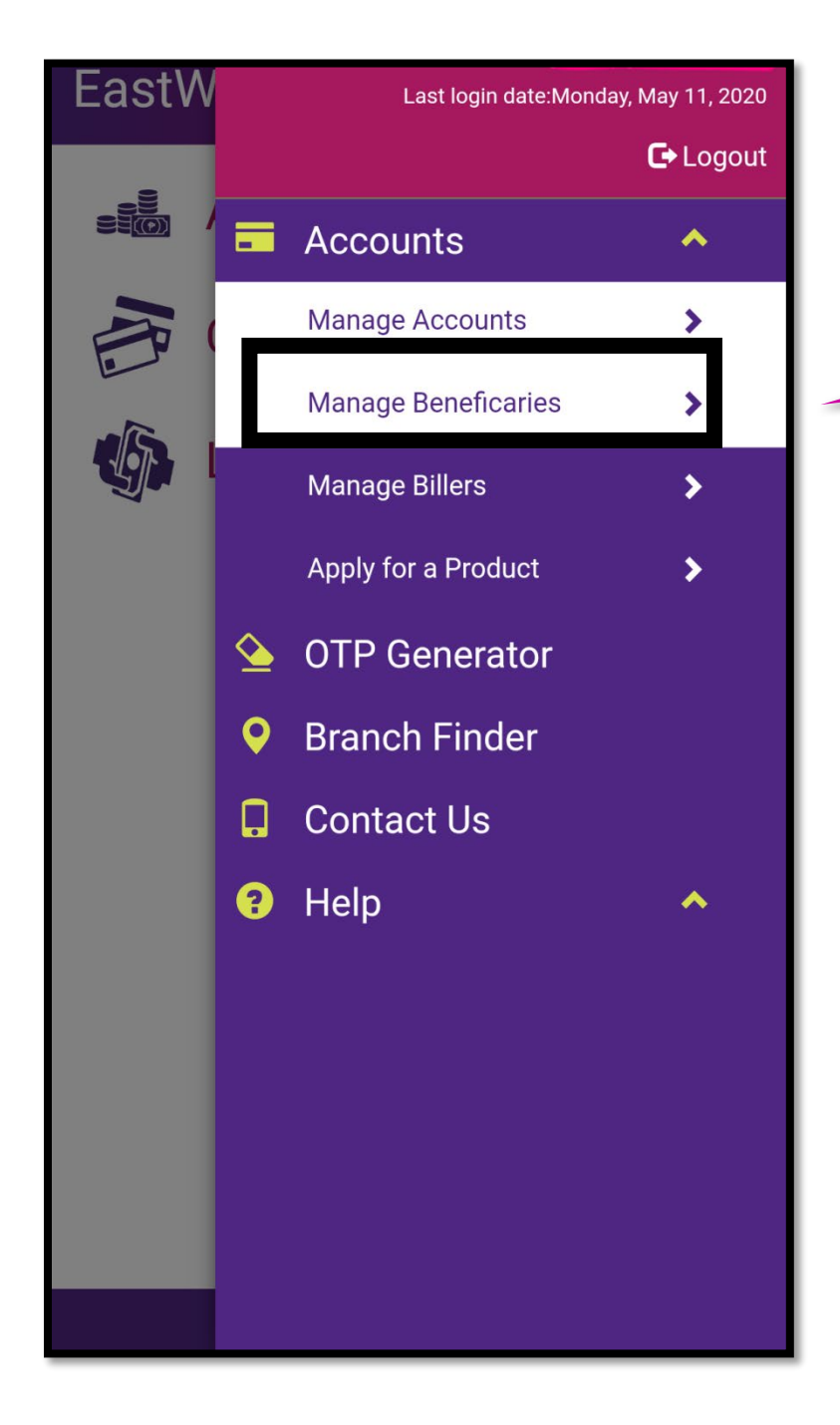

#### **Select Accounts**

### Select Manage Beneficiaries

| ✓ Manage Beneficiari | Select Enroll Beneficiary |
|----------------------|---------------------------|
| Enroll Beneficiary   |                           |
|                      |                           |
|                      |                           |
|                      |                           |
|                      |                           |
|                      |                           |
|                      |                           |
|                      |                           |
| <b>OTP</b> Generator |                           |

| Enroll a Beneficiary Select Beneficiary Type Beneficiary Type |   |                      |
|---------------------------------------------------------------|---|----------------------|
| Select Beneficiary Type                                       | • | Select EastWest Bank |
| Local Bank                                                    | 0 |                      |
| International Bank                                            | 0 |                      |
|                                                               |   |                      |
| G OTP Generator                                               |   |                      |

### Enroll a Beneficiary

▼

#### EastWest Bank

Beneficiary Type

#### PMPI

Nickname

#### 200012748395

Account Number

Continue

Key in the shortened name of chosen Philequity mutual fund.

For Example: Philequity MSCI Philippines Index Fund, Inc. - PMPI

Type in the mutual fund bank account number:

Philequity Alpha One Fund - 2000-252-597-09 Philequity Dividend Yield Fund, Inc. - 200-00-364715-2 Philequity Fund Inc. - 200-00-161822-8 Philequity MSCI Philippines Index Fund, Inc. - 2000-127-483-95 Philequity Peso Bond Fund, Inc. - 200-00-161828-7 Philequity PSE Index Fund, Inc. - 200-00-160391-3

#### Tap Continue

**OTP Generator** 

### Enroll a Beneficiary

# Confirmation

Please check your details below and confirm if they are correct.

EastWest Bank Beneficiary Type

PMPI Nickname

200012748395 Account Number

**Security Question:** What is your maternal grandfather's first name?

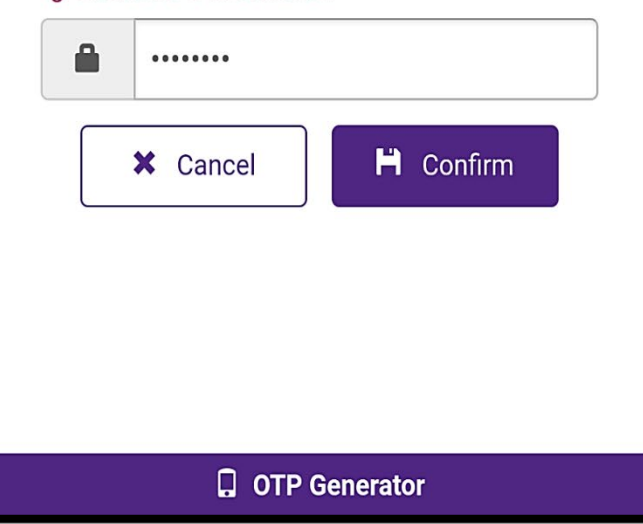

✓ Check the correctness of the details
✓ Answer the Security Question.
✓ Click "Confirm"

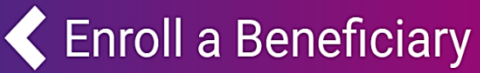

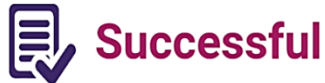

Beneficiary has been successfully enrolled.

BEN2011810622 Transaction ID

04/25/2020 10:07PM Transaction Date and Time

EastWest Bank Beneficiary Type

**PMPI** Nickname

200012748395 Account Number ✓ Done – You have successfully enrolled the Philequity mutual fund to your EWB mobile app.

**G** OTP Generator

✓ Done

# PhilEquity GUIDELINES

# **UBP Online App**

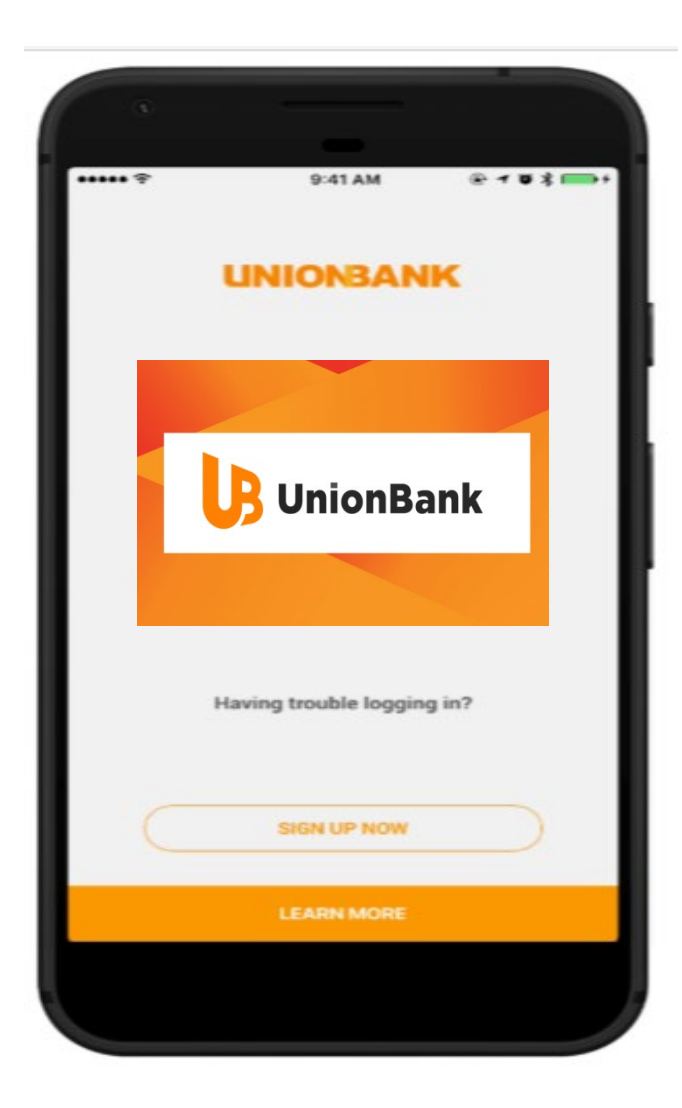

#### **Click one of the option below:**

- a. How to make a One-time Investment?
- b. How to enroll a Philequity mutual fund account?

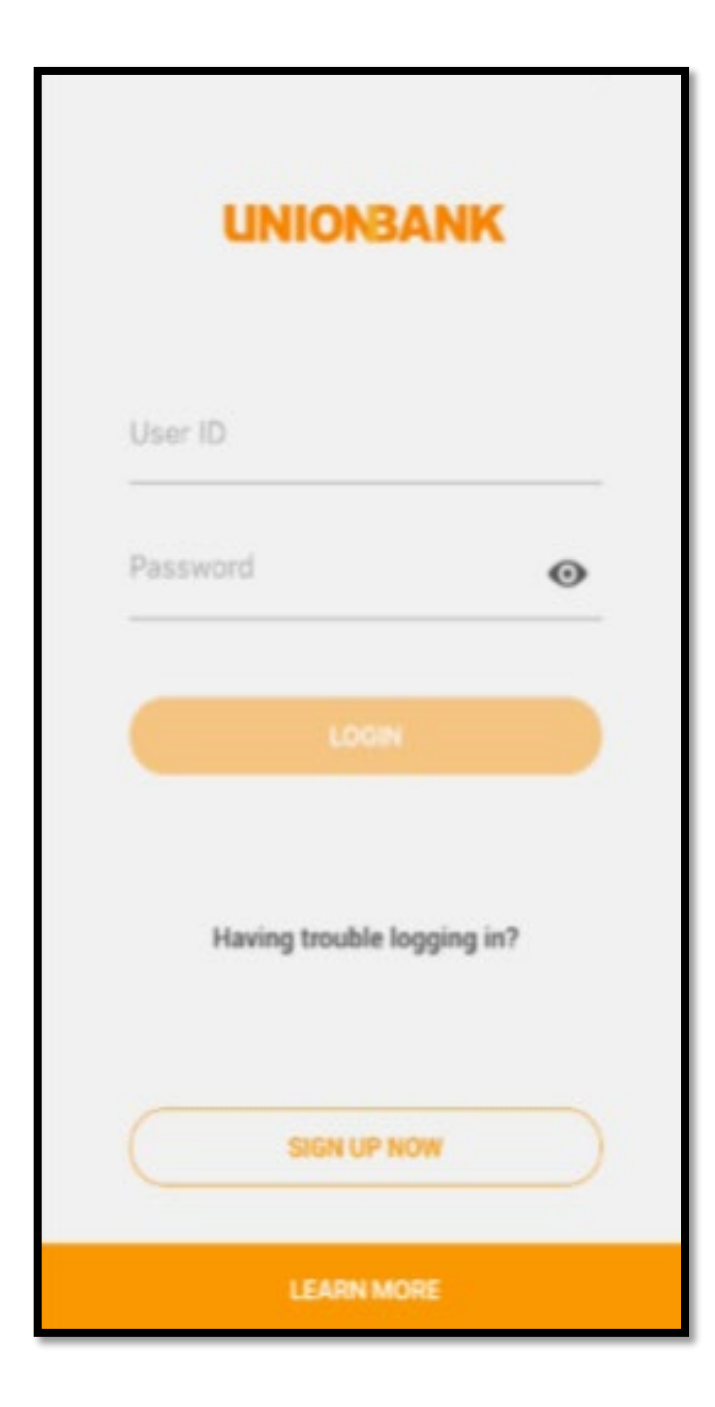

# Log in with your account

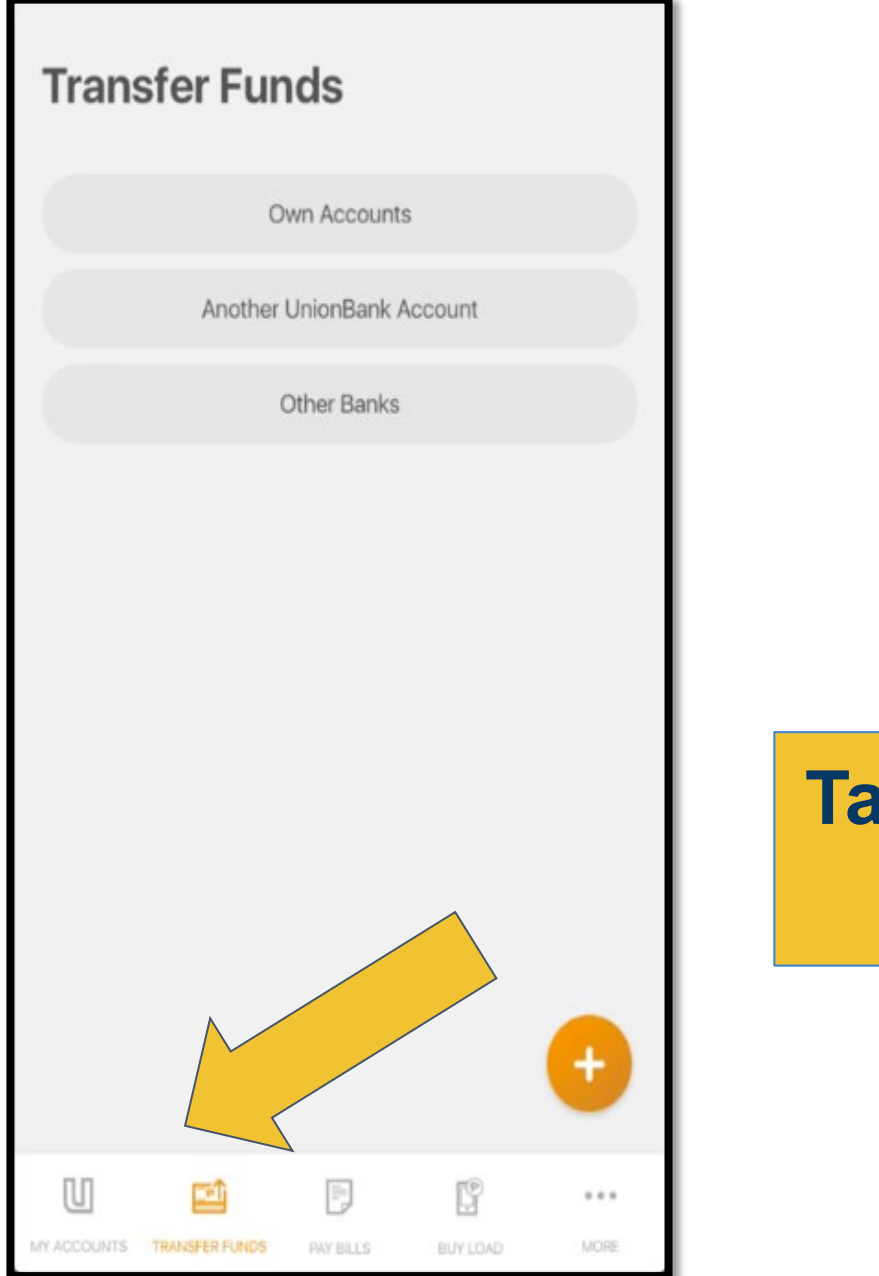

# Tap Transfer Funds on the screen

| Transfer Funds            |     |                                         |
|---------------------------|-----|-----------------------------------------|
| Own Accounts              |     |                                         |
| Another UnionBank Account |     |                                         |
| Other Banks               |     | Select another<br>Union Bank<br>Account |
|                           |     |                                         |
|                           | 0   |                                         |
|                           | *** |                                         |

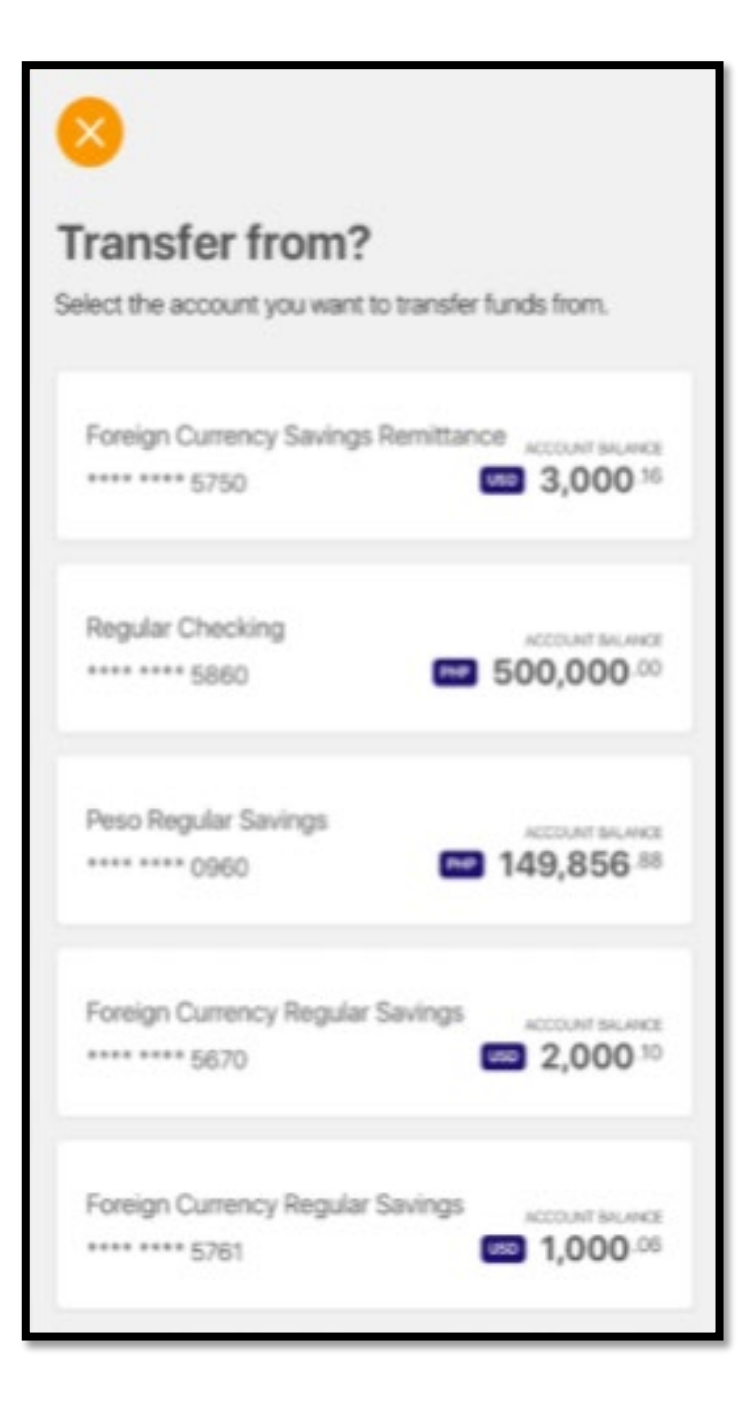

# Choose the account where you want to take the money from.

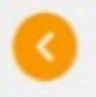

#### Transfer to?

Select an account from your recipients list or enter a valid UnionBank account number

Enter 12 digit UnionBank Account Number\*

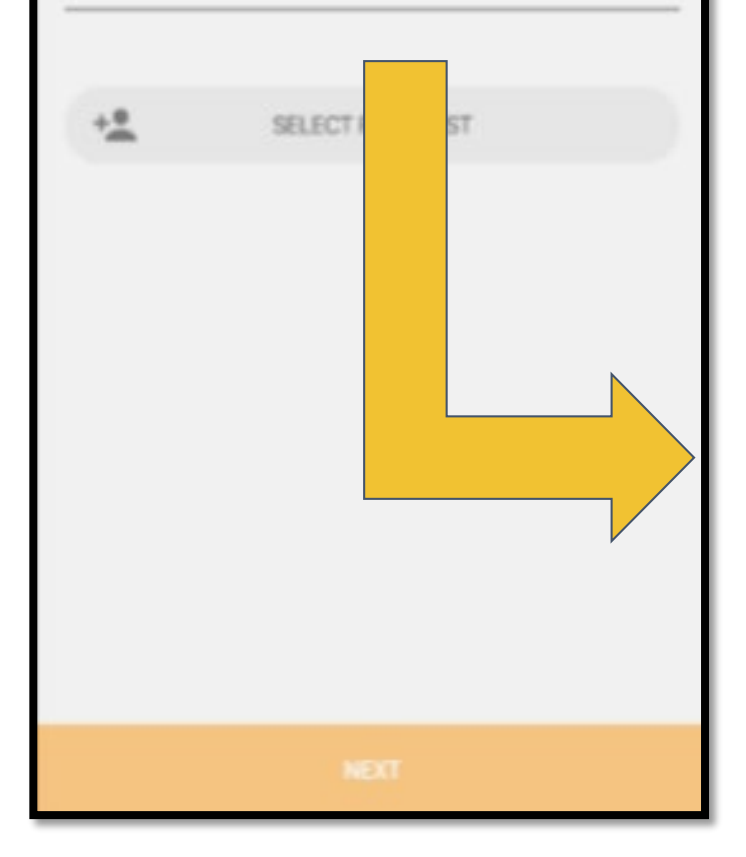

# Key in the account details where you want to transfer your money to.

| Account Name                                 | Account Number   |
|----------------------------------------------|------------------|
| Philequity Alpha One Fund                    | 002-06004-888-1  |
| Philequity Dividend Yield Fund, Inc.         | 002-06002-626-5  |
| Philequity Dollar Income Fund, Inc.          | 006-10-1-01130-5 |
| Philequity Fund Inc.                         | 006-03-0-00010-1 |
| Philequity MSCI Philippines Index Fund, Inc. | 002-06004-887-0  |
| Philequity Peso Bond Fund, Inc.              | 006-03-0-01080-8 |
| Philequity PSE Index Fund, Inc.              | 006-03-0-01019-0 |

| C<br>Transfer details |            |
|-----------------------|------------|
| Today                 | Ō          |
| REPEAT                | $\bigcirc$ |
| Leave a message       |            |
|                       |            |
|                       |            |
|                       |            |
|                       |            |
| NEXT                  |            |

# Input the amount you want to invest.

- Input your Philequity Account Number
- Input your Philequity Account Name

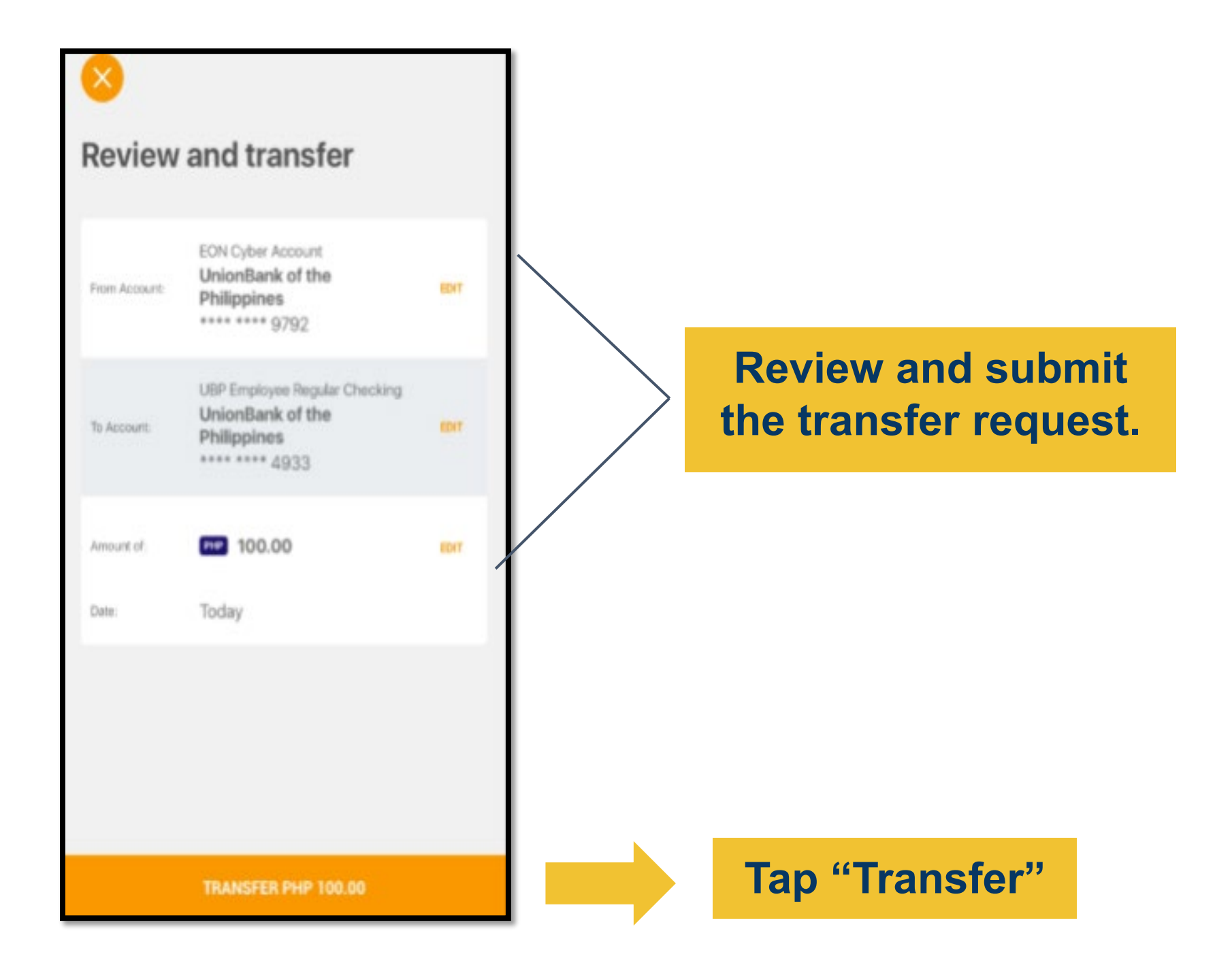

|                        | Transfer Successful   |                                                    |  |
|------------------------|-----------------------|----------------------------------------------------|--|
| Reference M<br>S981515 | lumber                | Transaction Date<br>Jun 20, 2017<br>19:22:15 PM    |  |
| From Account:          | EON Cyber<br>UnionBan | Account<br>k of the Philippines<br>92              |  |
| To Account.            | UBP Emplo<br>UnionBan | vee Regular Checking<br>k of the Philippines<br>33 |  |
| Amount of:             | PHP 100.              | 00                                                 |  |
| Date:                  | 2017-06-              | 20                                                 |  |
|                        | <                     | Share                                              |  |
|                        |                       |                                                    |  |
|                        |                       |                                                    |  |
|                        |                       |                                                    |  |
| GO TO DASHE            | IOARD                 | NEW TRANSACTION                                    |  |

# And you're DONE!

# Do I need to enroll the Account that I want to transfer to thru Union Bank Online?

You don't need to enroll accounts you want to transfer to. You just indicate the account details, the amount to transfer and then send. You can also save the account details that you regularly transfer money to directly on your app so that you won't have to type them in again the next time you need to transfer.

| Trans       | fer Fur        | nds         |          |       |
|-------------|----------------|-------------|----------|-------|
|             | 0              | wn Accounts |          |       |
|             | Another        | UnionBank A | ccount   |       |
|             | (              | Other Banks |          |       |
|             |                |             |          | +     |
| U           |                |             | P        | • • • |
| MY ACCOUNTS | TRANSFER FUNDS | PAY BILLS   | BUY LOAD | MORE  |

# How to enroll a Philequity Mutual Fund Account?

# Tap "Transfer Funds"

| Transfer Funds                                     |                |
|----------------------------------------------------|----------------|
| Own Accounts                                       |                |
| Another UnionBank Account                          |                |
| Other Banks                                        |                |
|                                                    | Tap (+) button |
| MY ACCOUNTS TRANSFER FUNDS PAY BILLS BUY LOAD MORE |                |

| Ontions                                               |                               |
|-------------------------------------------------------|-------------------------------|
| FAQ (ED)<br>Recent Transfers (C)<br>Manage Recipients | Select "Manage<br>Recipients" |
| Manage Scheduled Transfers                            |                               |

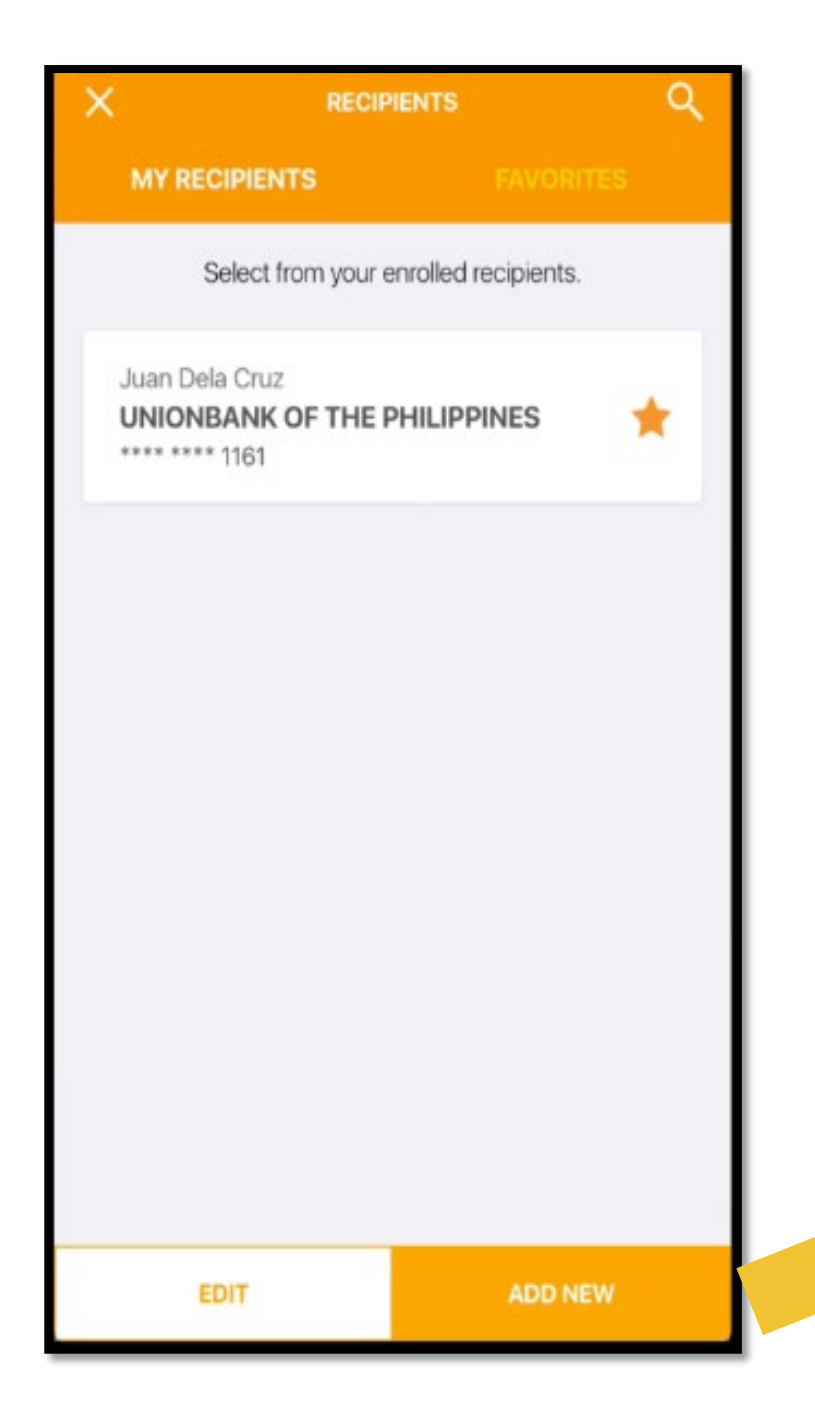

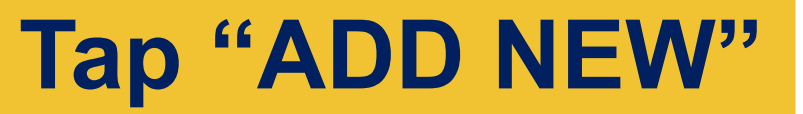

#### Add a New Recipient

Fill in the details below to add new fund transfer recipient.

Select Bank\*

V

Enter account number\*

Enter account nickname\*

Enter address

Save as Favorite

# Key in and save the recipient's account details.

| Account Name                                                       | Account Number                       |
|--------------------------------------------------------------------|--------------------------------------|
| Philequity Alpha One Fund                                          | 002-06004-888-1                      |
| Philequity Dividend Yield Fund, Inc.                               | 002-06002-626-5                      |
| Philequity Dollar Income Fund, Inc.                                | 006-10-1-01130-5                     |
| Philequity Fund Inc.                                               | 006-03-0-00010-1                     |
| Philequity MSCI Philippines Index Fund, Inc.                       | 002-06004-887-0                      |
| Philequity Peso Bond Fund, Inc.                                    | 006-03-0-01080-8                     |
| Philequity PSE Index Fund, Inc.                                    | 006-03-0-01019-0                     |
| Philequity Peso Bond Fund, Inc.<br>Philequity PSE Index Fund, Inc. | 006-03-0-01080-8<br>006-03-0-01019-0 |

Email Address: invest@philequity.net

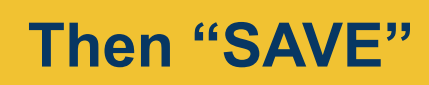

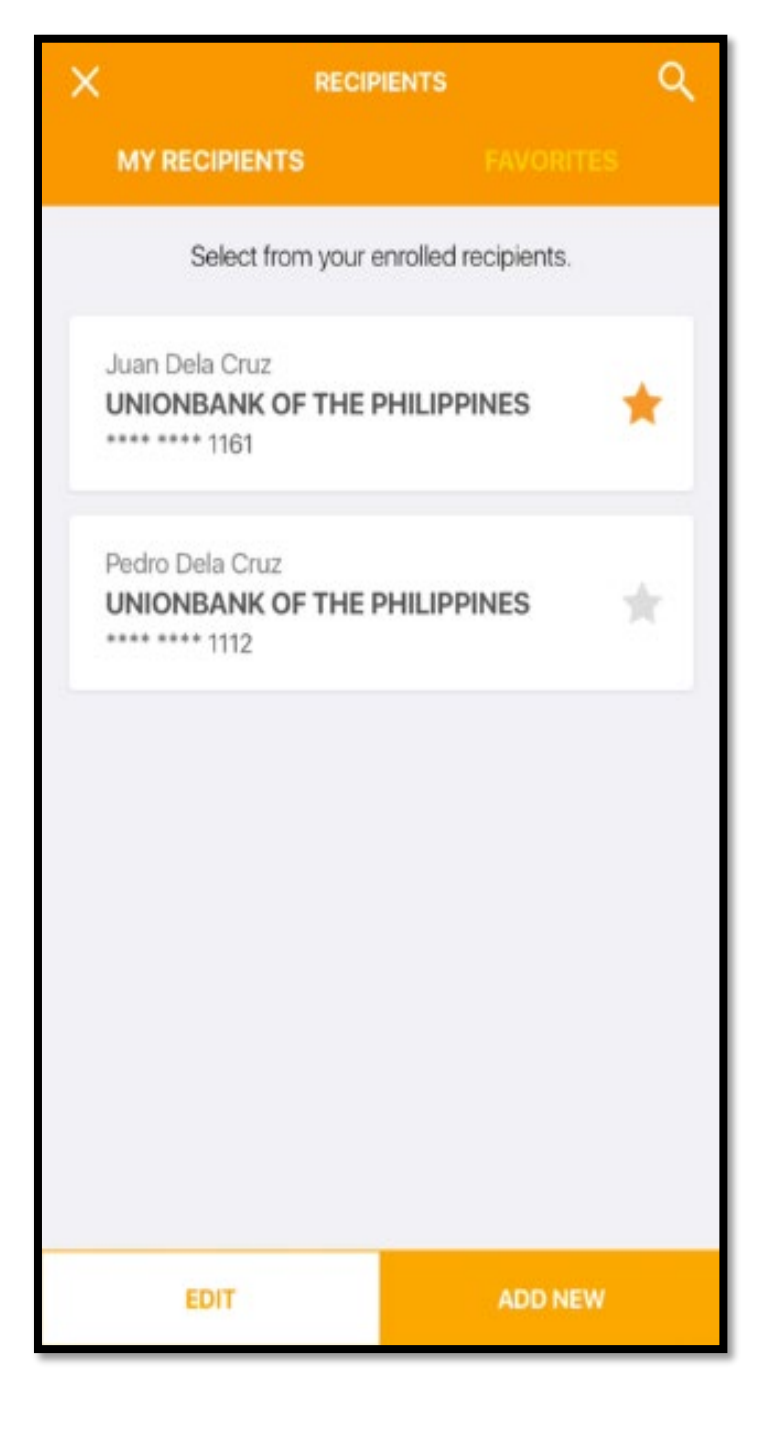

# And you're DONE!

# PhilEquity GUIDELINES

# **RCBC Online App**

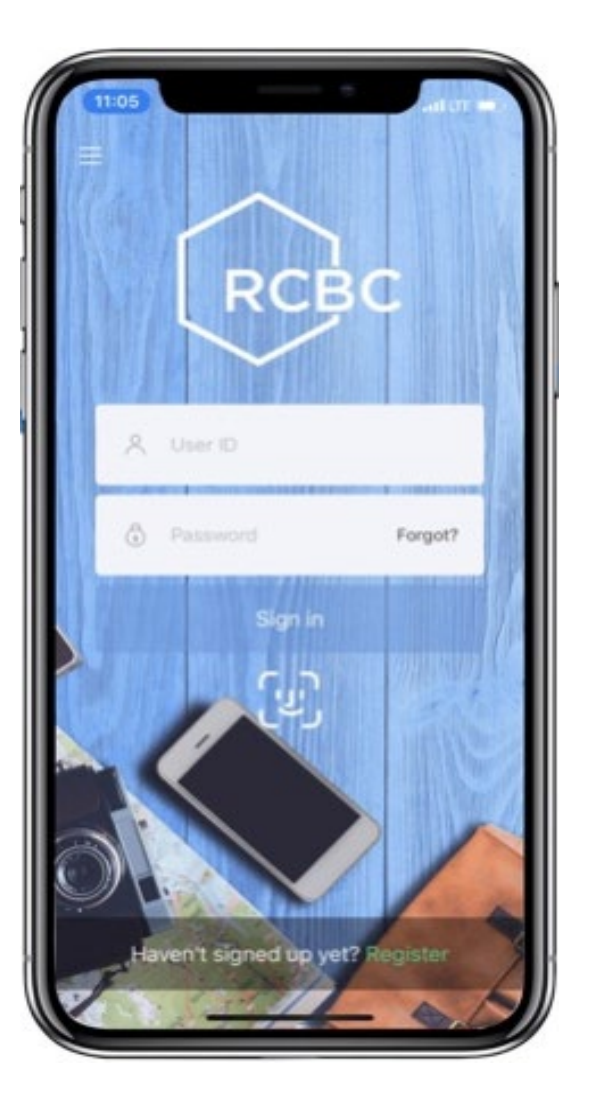

# **Click one of the option below:**

a. How to make a One-Time Investment?

b. How to enroll a Philequity mutual fund account?

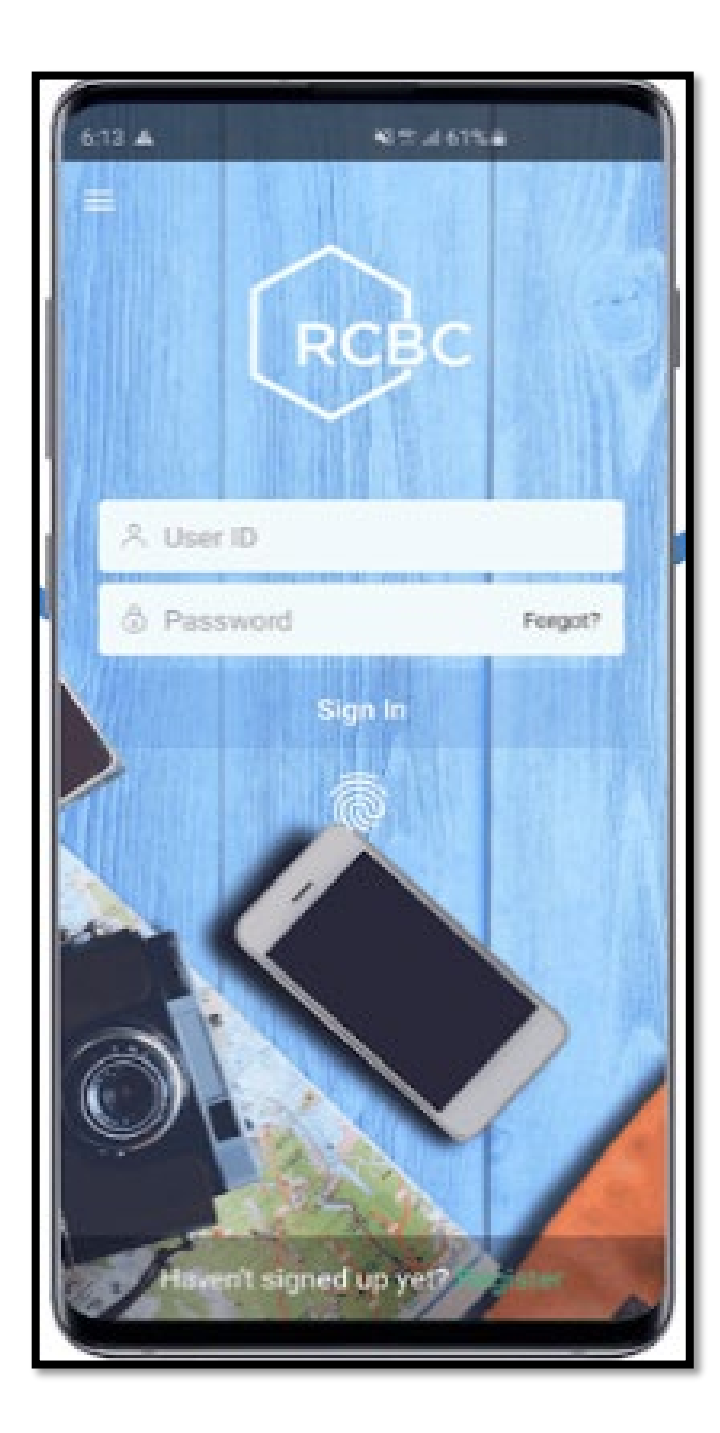

# Log in to your account

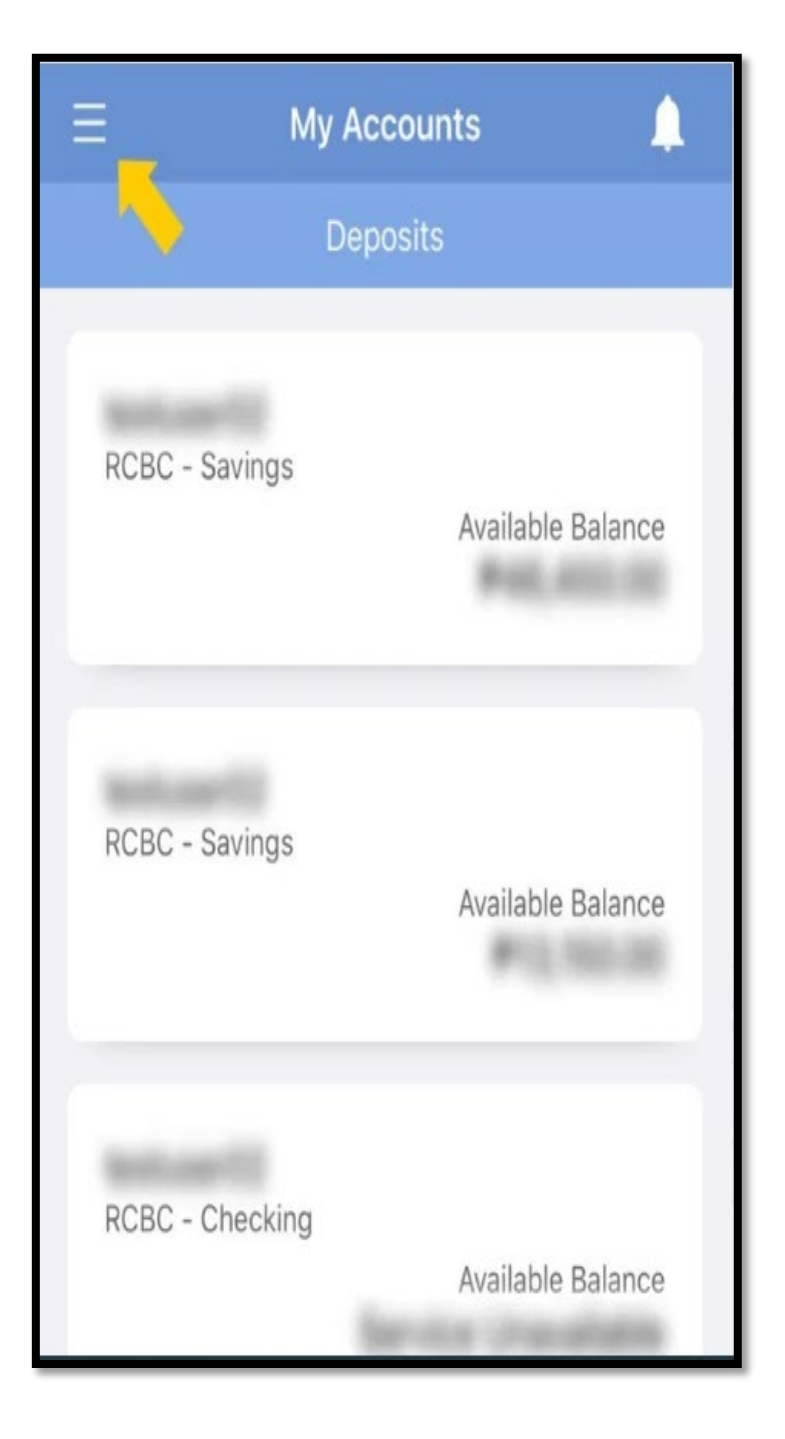

# Tap the menu button

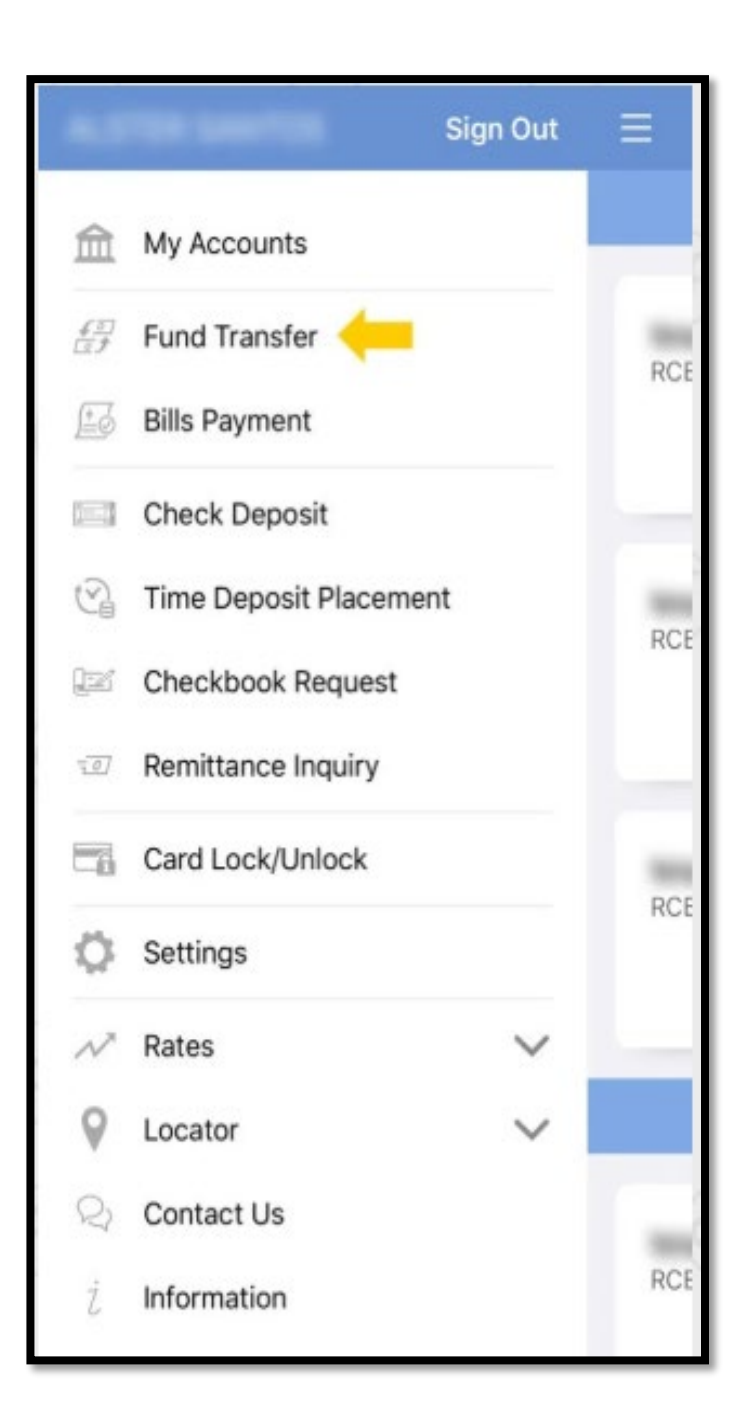

# Select Fund Transfer

| ≡     | Fund Transfer          |
|-------|------------------------|
| Bank  | Transfer 🔶             |
| Send  | Cash                   |
| Reque | est Payment            |
| Mana  | ge                     |
| Gener | rate QR Code           |
| Mana  | ge Beneficiaries       |
| Mana  | ge Payment Requests    |
| Manag | ge Scheduled Transfers |

# Under "Fund Transfer" select "Bank Transfer"

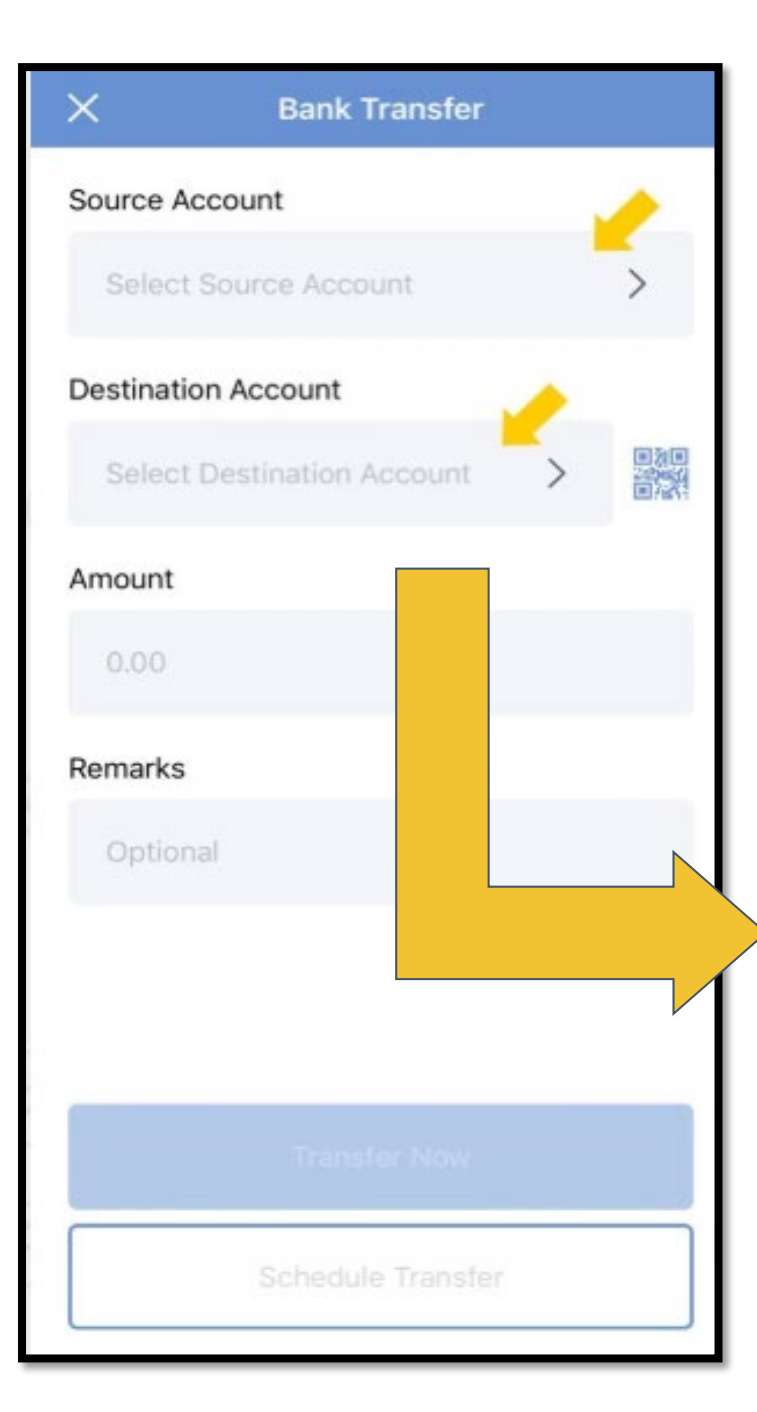

Enter the Source of Account

# Enter the Destination Account

| Philequity Alpha One Fund                    | 759-0578-771 |
|----------------------------------------------|--------------|
| Philequity Dollar Income Fund, Inc.          | -            |
| Philequity Dividend Yield Fund, Inc.         | 759-0083-385 |
| Philequity Fund Inc.                         | 758-9707-081 |
| Philequity MSCI Philippines Index Fund, Inc. | 75-9051-7050 |
| Philequity Peso Bond Fund, Inc.              | 758-9707-073 |
| Philequity PSE Index Fund, Inc.              | 758-9707-111 |

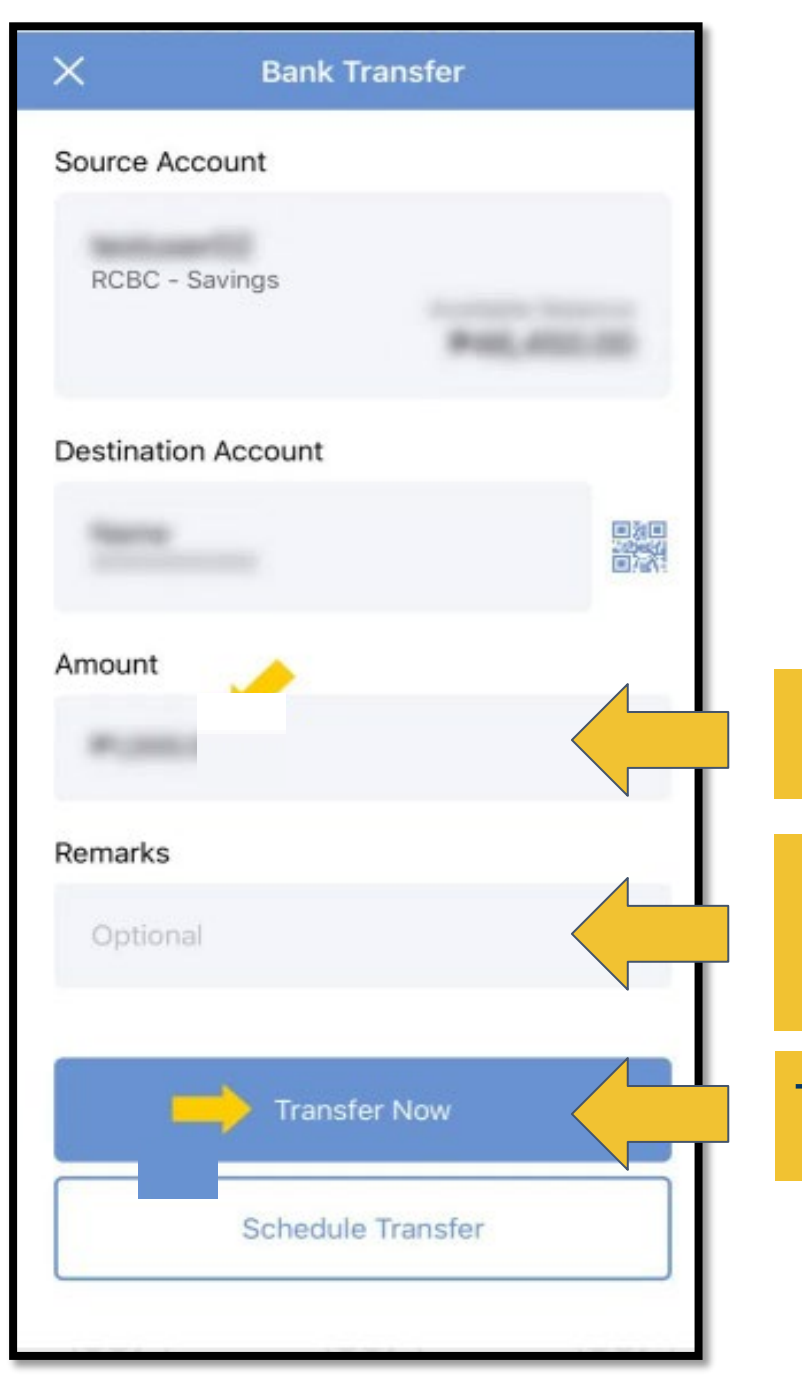

### Enter the amount you want to transfer

- Input your Philequity Account Number
- Input your Philequity Account Name

Tap "Transfer Now"

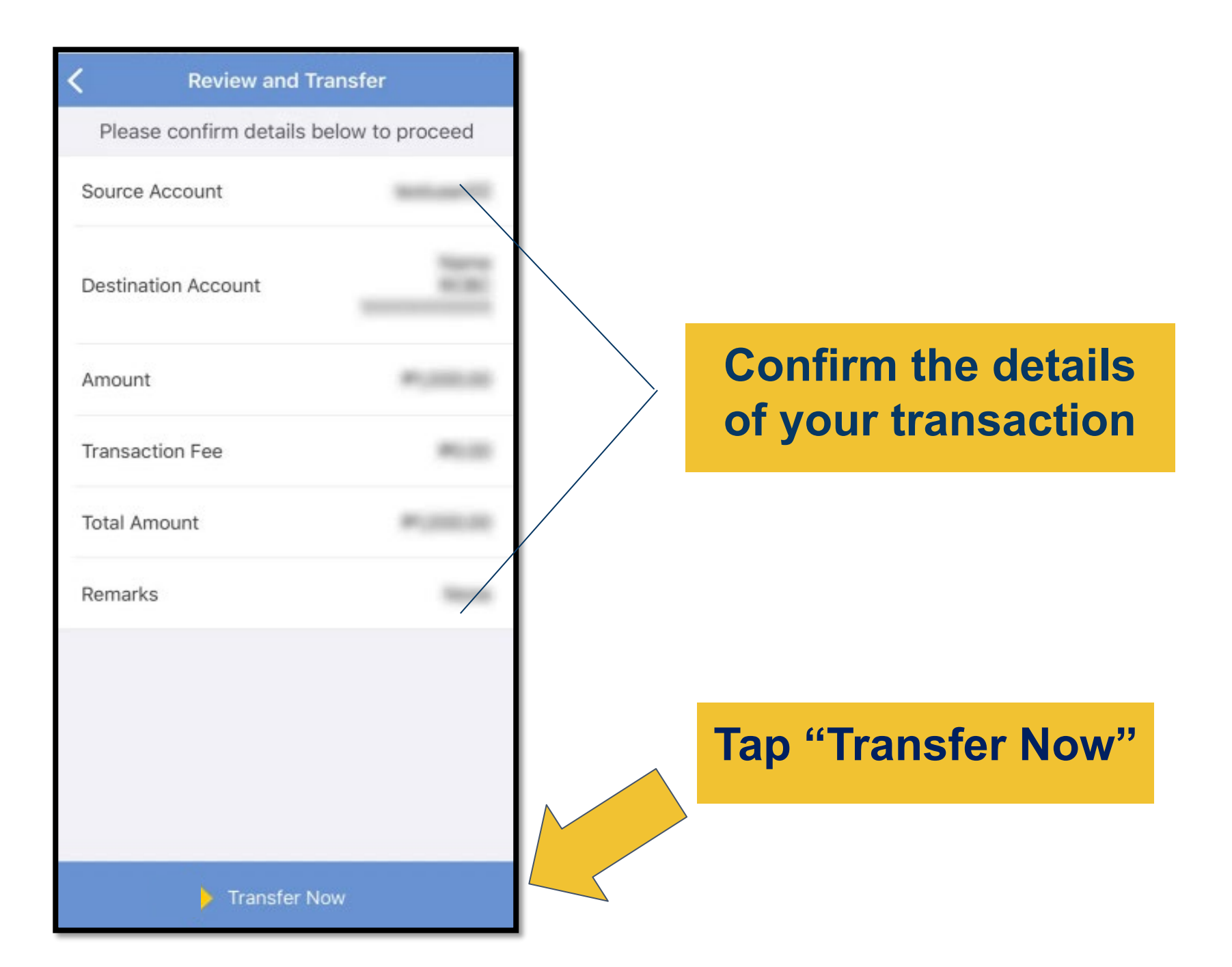

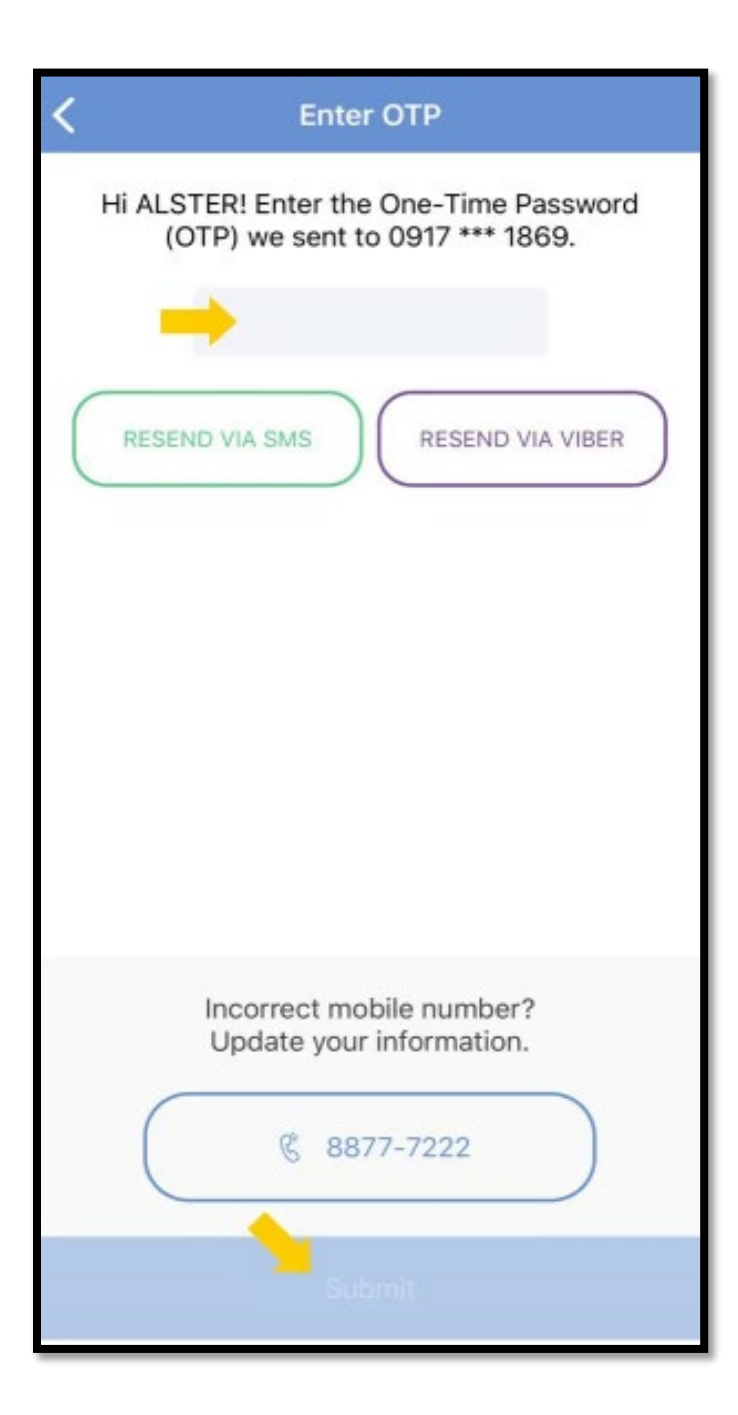

A mobile key or On time Pin (OTP) will be sent to your registered mobile number. Enter your Mobile Key or One Time Pin(OTP) then select "Submit". And you're Done!

> \*Please do not share your OTP

|                             | RCBC Online Banking<br>Transaction Receipt |
|-----------------------------|--------------------------------------------|
| Clos                        | Acknowledgement                            |
| o your mail.                | Transfer to Other Account                  |
| 0002770                     | Transaction Reference Number               |
| 01/01/2018 12:26:0          | Transaction Date 01/                       |
| RCBC ATM<br>00000012345678  | Source 00                                  |
| 0000002021222324<br>(Philip | Destination RCBC Savings ATM: 000          |
| PHP 1,000.00                | Amount                                     |

Summary of your transaction will appear on your screen and will be sent to your email too.

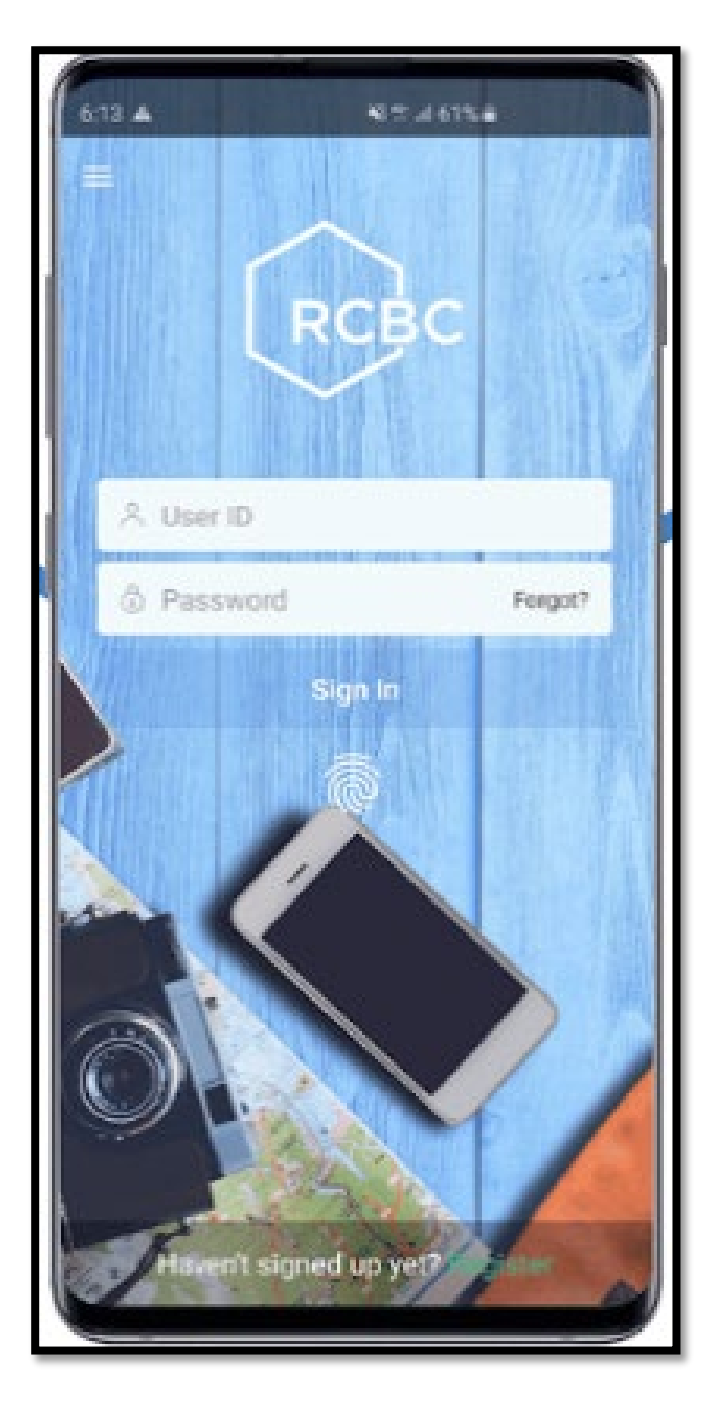

# How to enroll a Philequity mutual fund account?

# Log in to your account

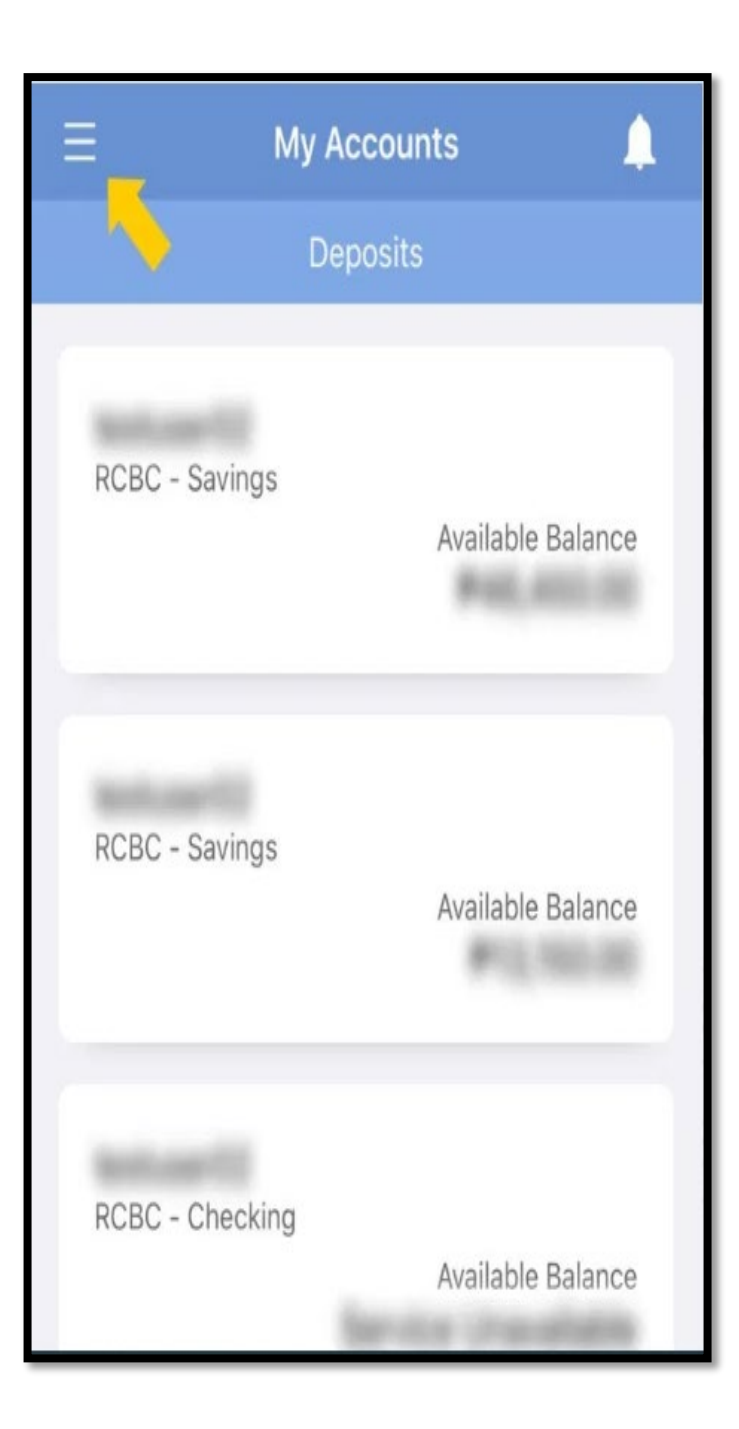

Tap the menu button on the upper left portion of the screen

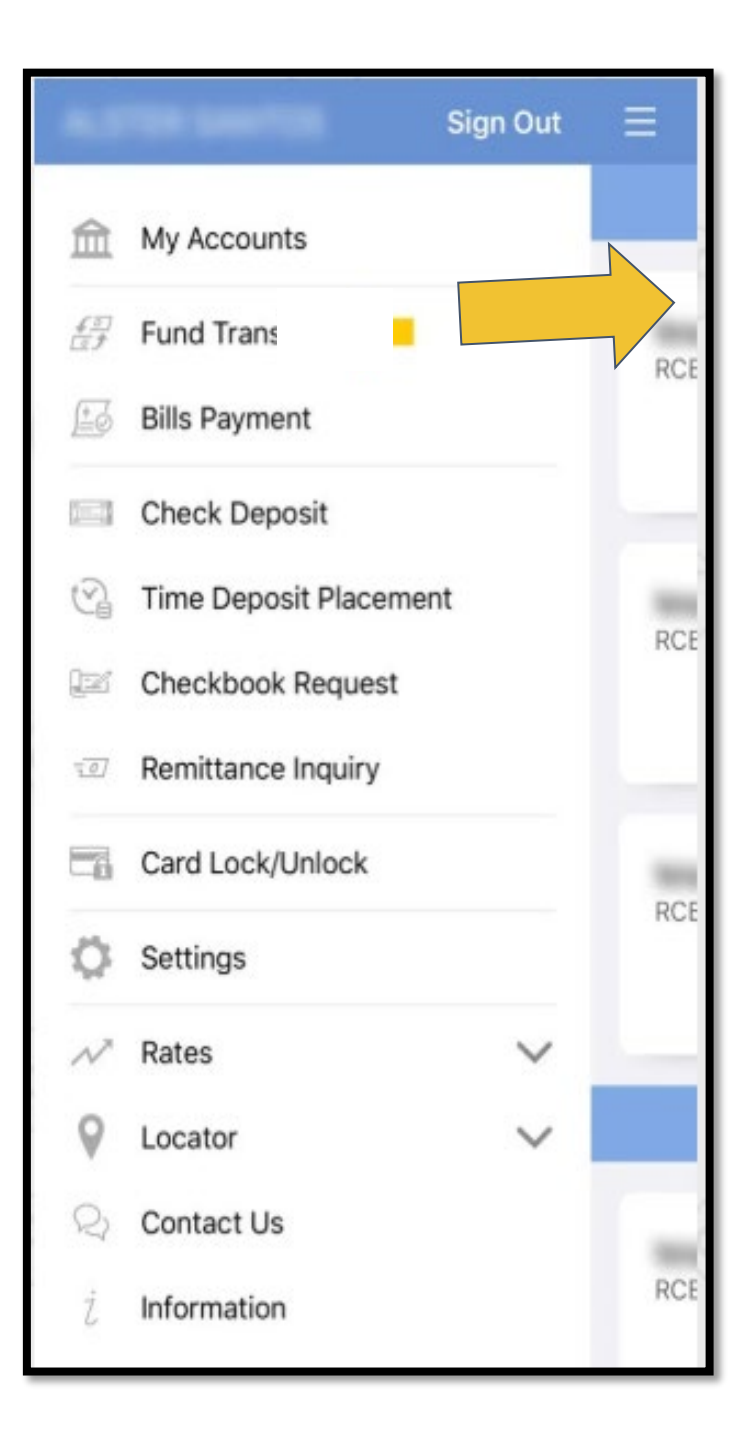

# Select Fund Transfer

| Ξ  | Fund Transfer             |
|----|---------------------------|
| Ba | ank Trans                 |
| Se | end Cash                  |
| R  | equest Payment            |
| M  | anage                     |
| G  | enerate QR Code           |
| м  | anage Beneficiaries       |
| м  | anage Payment Requests    |
| м  | anage Scheduled Transfers |

Choose manage beneficiaries, Click on "Add Beneficiary" and then input the necessary details

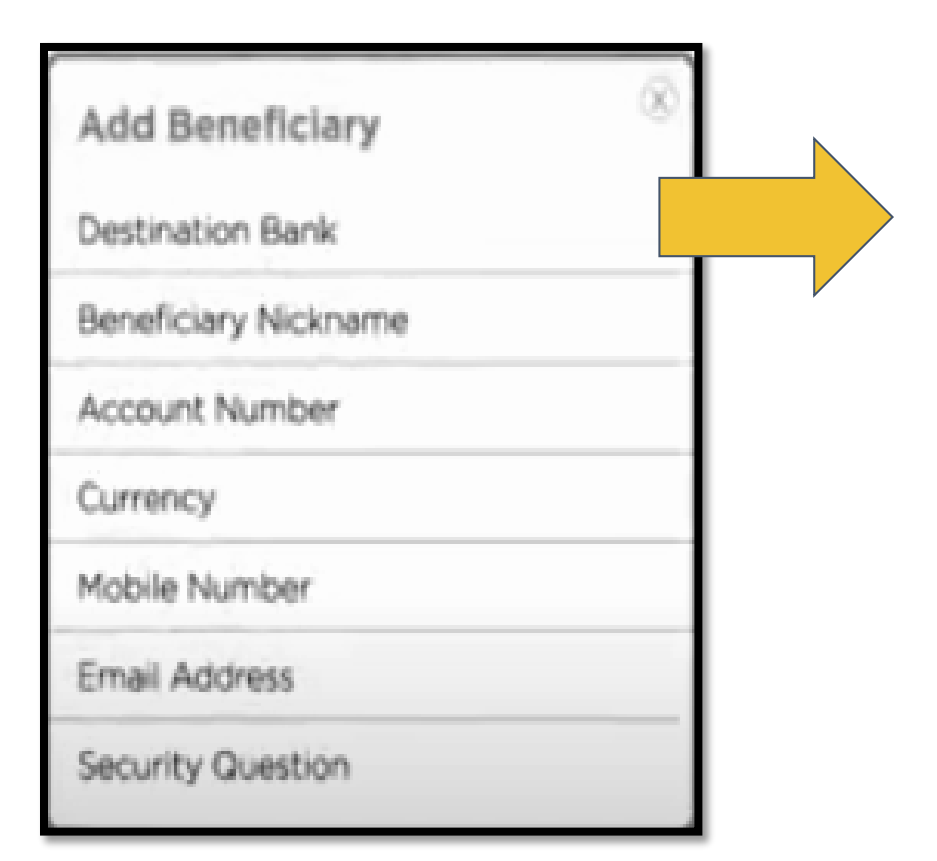

# Tap "Destination Account"

| Add Beneficiary      | 8                |
|----------------------|------------------|
| Destination Bank     | Select Bank      |
| Beneficiary Nickname | BANK 1           |
| Account Number       | BANK 3           |
| Currency             | BANK 4           |
| Mobile Number        | BANK 5<br>BANK 6 |
| Email Address        | BANK 7           |
| Security Question    | BANK 8           |
| Secondy descent      | BANK 9           |
|                      | BANK 10          |

# Then include all account details